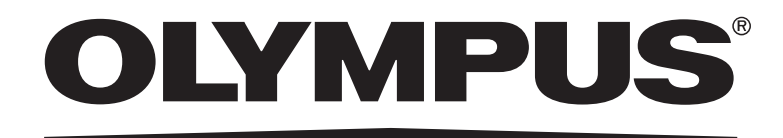

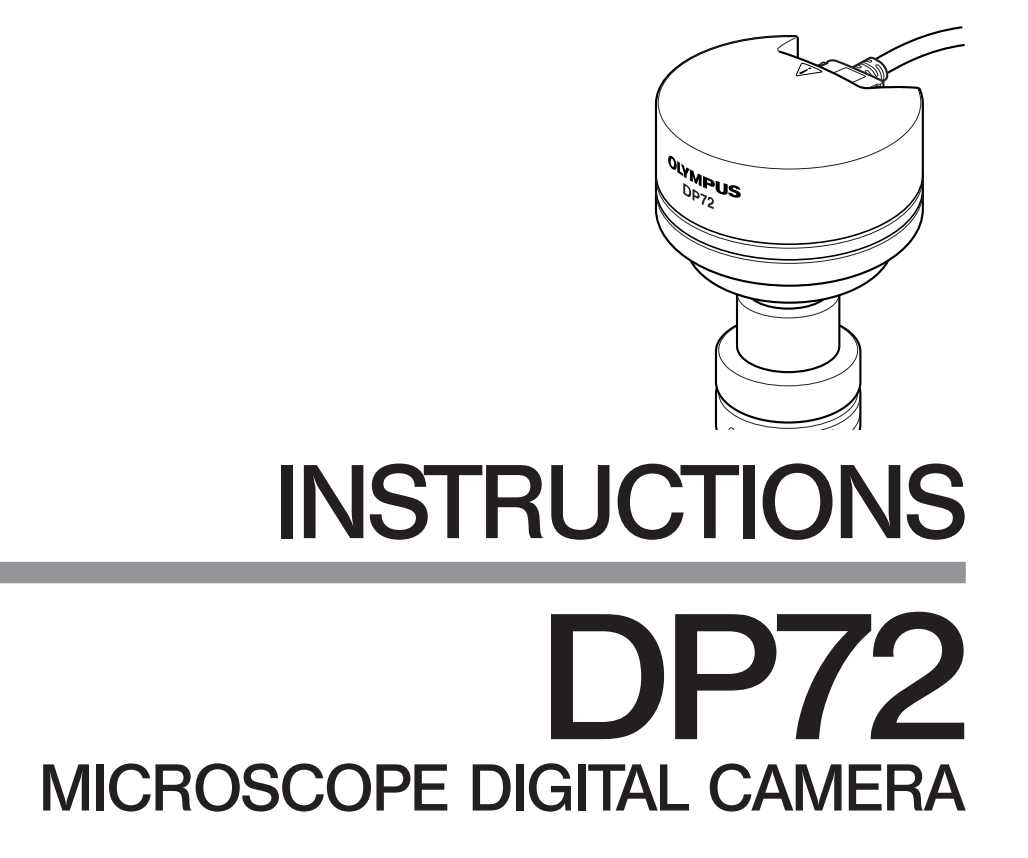

This instruction manual is for the Olympus Microscope Digital Camera Model DP72. To ensure the safety, obtain optimum performance and familiarize yourself fully with the use of this camera, we recommend that you study this manual thoroughly before operating the camera. For image operations including recording, editing and saving, please refer to the Online Manual for the DP2-TWAIN/DP2-BSW Software.

Retain this instruction manual in an easily accessible place near the work desk for future reference.

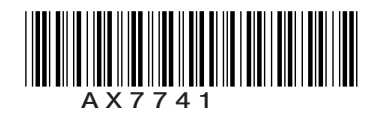

This device complies with the requirements of both directive 2004/108/EC concerning electromagnetic compatibility and directive 2006/95/EC concerning low voltage.

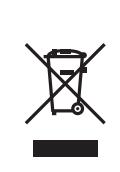

In accordance with European Directive 2002/96/EC on Waste Electrical and Electronic Equipment, this symbol indicates that the product must not be disposed of as unsorted municipal waste, but should be collected separately.

Refer to your local Olympus distributor in EU for return and/or collection systems available in your country.

**NOTE:** This equipment has been tested and found to comply with the limits for a Class A digital device, pursuant to Part 15 of the FCC Rules. These limits are designed to provide reasonable protection against harmful interference when the equipment is operated in a commercial environment. This equipment generates, uses, and can radiate radio frequency energy and, if not installed and used in accordance with the instruction manual, may cause harmful interference to radio communications. Operation of this equipment in a residential area is likely to cause harmful interference in which case the user will be required to correct the interference at his own expense.

**FCC WARNING:** Changes or modifications not expressly approved by the party responsible for compliance could void the user's authority to operate the equipment.

٦

# CONTENTS

Г

| <b>IMPORTANT</b> – Be sure to read this chapter for safe use of the equipment. – 1-6 |                                           |       |
|--------------------------------------------------------------------------------------|-------------------------------------------|-------|
|                                                                                      |                                           |       |
| 1                                                                                    | SYSTEM CHART                              | 7,8   |
|                                                                                      |                                           |       |
| 2                                                                                    | NOMENCLATURE                              | 9,10  |
|                                                                                      |                                           |       |
| 3                                                                                    | HARDWARE INSTALLATION                     | 11-15 |
| •                                                                                    |                                           |       |
|                                                                                      | 1 Installing the Low-Profile Bracket      | 11    |
|                                                                                      | 2 Installing the PCIe Interface Board     | 11    |
|                                                                                      | 3 Installing the Camera Head              | 13    |
|                                                                                      | 4 Connecting the Cables                   | 14    |
|                                                                                      |                                           |       |
| 4                                                                                    | DP2-TWAIN SOFTWARE INSTALLATION           | 16-22 |
|                                                                                      | 1. Windows®Vista                          | 16-19 |
|                                                                                      | 2. Windows <sup>®</sup> XP                | 20-22 |
|                                                                                      |                                           |       |
| 5                                                                                    | IMAGE RECORDING PROCEDURE                 | 23    |
|                                                                                      |                                           |       |
| 6                                                                                    | DISPLAYED WINDOWS                         | 24    |
|                                                                                      |                                           |       |
| 7                                                                                    | EXTERNAL TRIGGERING                       | 25,26 |
|                                                                                      |                                           |       |
| 8                                                                                    | SPECIFICATIONS                            | 27-29 |
| Ū                                                                                    |                                           |       |
| 0                                                                                    |                                           | 30.31 |
| 3                                                                                    |                                           | 50,51 |
| 46                                                                                   |                                           | ~~~   |
| 10                                                                                   | SUFTWARE UNINSTALLATION                   | 32    |
|                                                                                      | PROPER SELECTION OF THE POWER SUPPLY CORD | 33,34 |

## IMPORTANT

The DP72 microscope digital camera is designed to be connected to a camera adapter mounted on an Olympus UIS2/UIS series of optical microscope (not applicable to the LB series) for use in recording of microscopic magnified images at high speed (about 2.5 seconds) and highest resolution while maintaining high picture quality and high color reproduction. The DP72 incorporates a variety of functions for supporting image recording under optimum conditions.

When the DP72 microscope digital camera is used with a camera adapter or a microscope from other manufacturer than Olympus, the optical performance may not be manifested fully.

## A SAFETY PRECAUTIONS

#### CAUTION

Never connect or disconnect the interface cable while the standby switch 0 of the computer is set to ON. Otherwise, malfunction may result.

1. Before connecting or disconnecting the interface cable, make sure that the standby switch  $\oplus$  of the computer is set to OFF.

When connecting the interface cable, push in the connector all the way and ensure that the connector will not slip out before setting the standby switch O to ON.

Do not move the computer or apply an impact to it while it is powered ON.

- 2. The cords and interface cables are vulnerable to bend or twist. Do not apply excessive force to them.
- 3. To prevent the microscope from toppling down, avoid using microscope attachments that may make the total height of the microscope above 1 meter when they are attached.
- 4. When installing the PCIe interface board, be sure to hold it by the edge. Never touch the board surface directly, as this will lead to malfunction.

#### The area (IC) of the PCIe interface board very hot during and immediately after use of the camera. Be careful never to touch them during and after use.

- 5. For handling of the computer, refer to the separately provided "Computer User's Manual."
- 6. Connect the power cord correctly and ensure that the grounding terminal of the power supply and wall outlet are properly connected. If the equipment is not grounded/earthed, Olympus can no longer warrant the electrical safety performance of the equipment.
- 7. Lay out the interface cable so that it does not contact the heatgenerating section such as the lamp housing of the microscope.

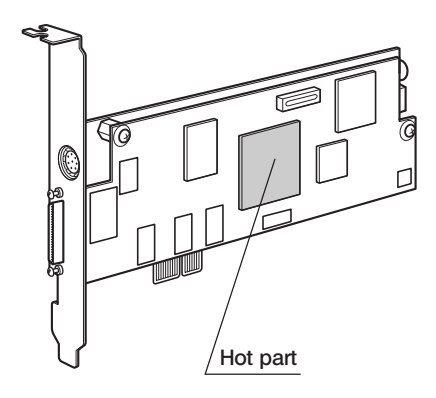

## Computer and Software

#### The computer data may be destroyed by an unexpected event. Be sure to keep the backup of the data.

- 1. Olympus will not assume any liabilities for any damage incurred due to the use or non-usability of this system, including compensation for the lost data.
- 2. The computer used with this system should set up and run Microsoft Windows XP Professional, Vista Business or Ultimate.

For the OS in the computer, the user is requested to create a backup and retain it carefully. (Olympus does not support the matters related to the OS including its backup.)

For details on the computer and Microscope Windows XP or Vista refer to their respective manuals.

3. Olympus guarantees the quality of this product in the factory shipment condition. Olympus will not assume any liabilities for the operation errors and functional faults incurred due to the alteration of the environmental setup (including BIOS change), installation of other software or addition of hardware to the computer by the user.

- 4. When the HDD free space reduces, the data processing speed may slow extremely or errors may occur frequently. To prevent this, delete unnecessary data files frequently. For how to delete data files, refer to the manuals for Microsoft Windows XP or Vista.
- 5. Never attempt to delete or rename the folders and files installed by the provided installer software. Otherwise, the software may get unable to be started up.
- 6. Do not open the enclosure of the computer and touch the power supply or the circuit board's heat generating section right after use as it may burn your hand. Wait until the internal temperature drops sufficiently.
- 7. Sharp edges inside the computer may cut your fingers, so take extra care.
- 8. Use a computer that complies with the safety standards of your country.

## Conformity of the System

#### Restrictions in Use

- 1. The applicable camera adapter is the U-TV0.5XC-3, U-TV0.63XC, MVX-TV0.63XC or the combination U-TV1X-2 + U-CMAD3. The U-TV0.5XC should not be used because it deteriorates the image flatness.
- A camera adapter with a magnification below 0.5X cannot be used because part of image will be cut off.
- 2. When the DP72 is connected to the rear port of the U-DPT or U-MPH, the peripheral part of the recorded image may be deteriorated due to the optical performance of the U-DPT or U-MPH.
- 3. When the U-TV0.5XC-2 or U-TV0.5XC-3 is used, using two or more intermediate attachments\* may obscure or cut off the peripheral part of the field of view or may make flare noticeable.
  - \* Example of two intermediate attachments with BX microscope: Vertical illuminator + Intermediate attachment with a length equivalent to the U-CA
- 4. Under fluorescent ring illumination or other AC-driven illumination such as a phase control light intensity adjusting illumination system, the following phenomena may be observed when the light intensity is increased and exposure time is decreased:
  - Flickering of the displayed image.
  - Instability in exposure.
  - Hatching patterns in pixel shift recording (4140 x 3096 or 2070 x 1548 pixels).

However, provided that the brightness can be adjusted using the light intensity control knob or ND filters, the above phenomena may be attenuated by adjusting the brightness so that the exposure time exceeds 1/50 sec.

- For details on the microscope models using AC-driven illumination, contact Olympus.
- 5. Non-Olympus microscopes and commercially available C-mount lenses can be used provided that they match a CCD with a size of no less than 2/3 inch and the lens projection length from the C-mount body attaching section is no more than 6 mm. However, problems due to optical adaptability, such as shading, may be observed.
- 6. When the specimen has a low contrast (near transparent) or high reflectance (mirror status) and the aperture iris diaphragm is stopped down near the smallest aperture, spot flare may be noticeable.
- 7. When the edge of a non-transmitting object is observed under the STM6 transmitted illumination, flare may be noticeable due to the difference in brightness between the transmitted sections (over-exposure) and non-transmitting section (under-exposure). To reduce the flare, set a lower exposure using the exposure correction function or setting the exposure manually.
- 8. When a low-power objective (below 4X) is used, the peripheral part of the field of view may be obscured. In this case, use an ultralow-magnification condenser (U-ULC-2).
- 9. When the U-CFU is used, it is required to set the exposure to a longer period than 1/30 sec. using the manual exposure mode and control the brightness by engaging or disengaging ND filters.
- 10. Red, horizontal flare due to surface reflections of the area outside the CCD's effective image pickup area may sometimes be observed on the upper part of the image under the following conditions.
  - During brightfield observation of a specimen with a large difference in brightness, particularly when the bright part of the specimen comes on the upper part of the image.
  - When the Aperture iris diaphragm is stopped down to the minimum aperture.
- 11. When a specimen with high reflectivity is observed with reflected light brightfield observation through the eyepiece/ camera light path of a trinocular tube using a 0.5X camera adapter such as the U-TV0.5XC or U-TV0.5X, the image in the area outside the CCD's effective image pickup area may b observed as vague ghosts in the peripheral area of the visual field of eyepiece.
- 12. Flare may be produced during reflected light darkfield observation under overexposure To reduce the flare, use the exposure correction function or reduce the exposure with manual exposure control.
- 13. During recording with image shifting (4140 x 3096 or 2070 x 1548 pixels), the image may be disturbed if the specimen is moved.
- 14. If the camera or microscope is vibrated during recording of a 4140 x 3096 or 2070 x 1548 pixel image, the image will be disturbed. Note that the factors causing vibrations include operation of the keyboard or mouse on the same desktop where the microscope and camera are installed.

#### **Operating Environment**

Temperature: 10 to 35°C. Humidity: 20% to 85% (without condensation). See page 29 for details.

#### Recommended Monitor Specifications

- A monitor with the 1280 x 1024 or larger full-color display capability.
- An Adobe RGB compatible monitor, provided that the camera head is used in the Adobe RGB mode.

#### Recommended Computer Specifications - Desktop Computer -

#### 1. Computer requirements

|                | PC/AT compatible                                                                                                    |
|----------------|----------------------------------------------------------------------------------------------------|
| CPU            | Intel Pentium 4, 620 (2.8 GHz or greater).<br>Intel Core2 Duo 1,8 GHz or greater [Core2 Duo E6400, 2.13 GHz or greater recommended]                                      |
| Chipset        | Intel 945 or later                                                                                                    |
| RAM            | DDR2/DDR3, 512 MB or more. [In the case of Windows Vista, 1GB or more recommended]<br>[PC2-4200 or greater, dual-channel DDR2, 1 GB or greater recommended]              |
| HDD            | Free space 500 MB or more                                                                                                    |
| Graphic        | PCI Express X16 VGA card with 1280 x 1024 or more and 32-bit color capability.<br>On-board graphic also acceptable.                                                      |
| Extension slot | PCI Express Rev. 1.0a or later.<br>Half-size or low-profile PCIe board compatible (106.7 mm x 174.6 mm)                                                                  |
| OS             | Windows Vista Business/Ultimate.<br>Windows XP Professional SP2 or later. (Not compatible with x64 Edition.)<br>Language: English or Japanese.                           |
| Power          | <ul> <li>250 W or more. (With CE marking)</li> <li>* There needs to be the FDD power cable, HDD(4-pin) power cable or SATA power cable which is not occupied.</li> </ul> |

#### 2. CPU

We do not guarantee operation if the computer uses a CPU other than or incompatible with Pentium 4 or uses a non-Intel chipset.

3. HDD free space

The HDD free space refers to the space that does not cause a special problem when the system is installed or run. The space required for saving an image file in the HDD is slightly more than 4 MB with a 1360 x 1024-pixel (24-bit) non-compressed image and slightly more than 38 MB with a 4140 x 3096-pixel (24-bit) non-compressed image. In consequence, the HDD should also provide a considerably large space for saving these image files.

When saving movies in the HDD stack, the space required for saving a movie is about 20 MB (max) per second. The movie recording time is limited according to the HDD free space.

4. RAM

If a RAM other than a PC2700 or greater, dual-channel DDR/DDR2 RAM is used, the full-size live frame rate may drop. 5. Monitor

Us an Adobe RGB compatible monitor when using the camera head in the Adobe RGB mode.

Optimum color reproduction is not available if the sRGB/Adobe RGB setting of the camera head does not match the setting of the monitor.

6. Sequential connection of PCIe units

Up to two PCIe units including the DP72 and a PCI interface board of the DP71/DP70/DP30BW or FV1000 (FV10-ASW-V1.5 or later) can be connected in series. Series connection of the FV300/FV500 is not possible.

However, their simultaneous operation is not available so it is required to select either PCI interface operation.

7. Power supply

The PCIe interface board should be powered by connecting the FDD power supply connector from the ATX power supply in the computer.

If your computer does not have an available FDD power cable or the FDD power cable is too short, use the provided HDD(4-pin) to FDD power conversion cable for the power supply.

And if your computer does not have an available HDD power cable (4-pin), use the provided SATA-to-HDD(4-pin) power conversion adapter and HDD(4-pin)-to-FDD power conversion cable for the power supply.

#### Recommended Computer Specifications - Laptop Computer -

#### 1. Computer requirements

|           | PC/AT compatible                                                                                                    |
|-----------|----------------------------------------------------------------------------------------------------|
| CPU       | Intel Core2 Duo 1,8 GHz or greater<br>[Core2 Duo T7300, 2.0 GHz or greater recommended]                                                        |
| Chipset   | Intel 945 or later                                                                                                    |
| RAM       | DDR2, 512 MB or more. [In the case of Windows Vista, 1GB or more]<br>[PC2-5300 or greater, dual-channel DDR2 recommended]                      |
| HDD       | Free space 500 MB or more                                                                                                    |
| Graphic   | On-board graphic with 1280 x 1024 or more and 32-bit color capability.                                                                         |
| Card slot | ExpressCard/34 or ExpressCard/54                                                                                                    |
| OS        | Windows Vista Business/Ultimate.<br>Windows XP Professional SP2 or later. (Not compatible with x64 Edition.)<br>Language: English or Japanese. |

2. CPU

We do not guarantee operation if the computer uses a CPU other than or incompatible with Core2 Duo or uses a non-Intel chipset.

3. HDD free space

The HDD free space refers to the space that does not cause a special problem when the system is installed or run. The space required for saving an image file in the HDD is slightly more than 4 MB with a 1360 x 1024-pixel (24-bit) non-compressed image and slightly more than 38 MB with a 4140 x 3096-pixel (24-bit) non-compressed image. In consequence, the HDD should also provide a considerably large space for saving these image files.

When saving movies in the HDD stack, the space required for saving a movie is about 20 MB (max.) per second. The movie recording time is limited according to the HDD free space.

4. RAM

If a RAM other than a PC2700 or greater, dual-channel DDR/DDR2 RAM is used, the full-size live frame rate may drop. 5. Monitor

Us an Adobe RGB compatible monitor when using the camera head in the Adobe RGB mode.

Optimum color reproduction is not available if the sRGB/Adobe RGB setting of the camera head does not match the setting of the monitor.

6. ExpressCard

The ExpressCard tends to slip out easily from the computer. Be careful so that it does not disconnect in the middle of operation.

## Getting Ready

- 1. The camera head uses precision components. Handle it with care and avoid subjecting it to a sudden or severe impact.
- 2. The image displayed on the monitor may be affected when it is used near equipment generating strong electromagnetic waves. This is not a malfunction and will not affect the actual image being recorded. To avoid interference during operation, keep the system far from any source of electromagnetic waves.
- 3. When mounting the camera head on a tripod, attach it by using the DP-TRAD tripod adapter, which is separately available.
- 4. Do not use the camera in areas where it may be subjected to direct sunlight, high temperature and humidity, dust or vibrations. (For the operating environment conditions, see chapter 8, "SPECIFICATIONS" on page 29.)
- 5. The camera head needs to be calibrated periodically (every 3 months as reference) for the level variations caused by the influence of cosmic rays. For the calibration method, refer to the Camera Calibration Wizard in the Online Manual for the DP2-TWAIN or DP2-BSW software.

#### 3 Maintenance and Storage

1. To clean the lenses and other glass components, simply blow dirt away using a commercially available blower and wipe gently using a piece of cleaning paper (or clean gauze).

If a lens is stained with fingerprints or oil smudges, wipe it with gauze slightly moistened with commercially available absolute alcohol.

▲ Since the absolute alcohol is highly flammable, it must be handled carefully. To prevent fire ignition, be sure to keep it away from open flames or potential sources of electric sparks — for example, electrical equipment that is being switched on or off.

Also remember to always use these chemicals only in a well-ventilated room.

- 2. Parts other than the glass components should be cleaned by wiping with a clean cloth. Do not use organic solvents to remove major stains. Use a soft cloth slightly moistened with a neutral detergent solution.
- 3. Do not disassemble any part of the camera as this could result in malfunction or reduced performance.
- 4. When disposing of this product, check your local regulations and rules and be sure to observe them strictly.

#### Caution

If the equipment is used in a manner not specified by this manual, the safety of the user may be imperiled. In addition, the equipment may also be damaged. Always use the equipment as outlined in this instruction manual.

-----

The following symbols are used to set off text in this instruction manual.

- ▲ : Indicates that failure to follow the instructions in the warning could result in bodily harm to the user and/or damage to equipment (including objects in the vicinity of the equipment).
- ★ : Indicates that failure to follow the instructions could result in damage to equipment.
- © : Indicates commentary (for ease of operation and maintenance).

•

## 1-1 DP72 (For Desktop Computer)

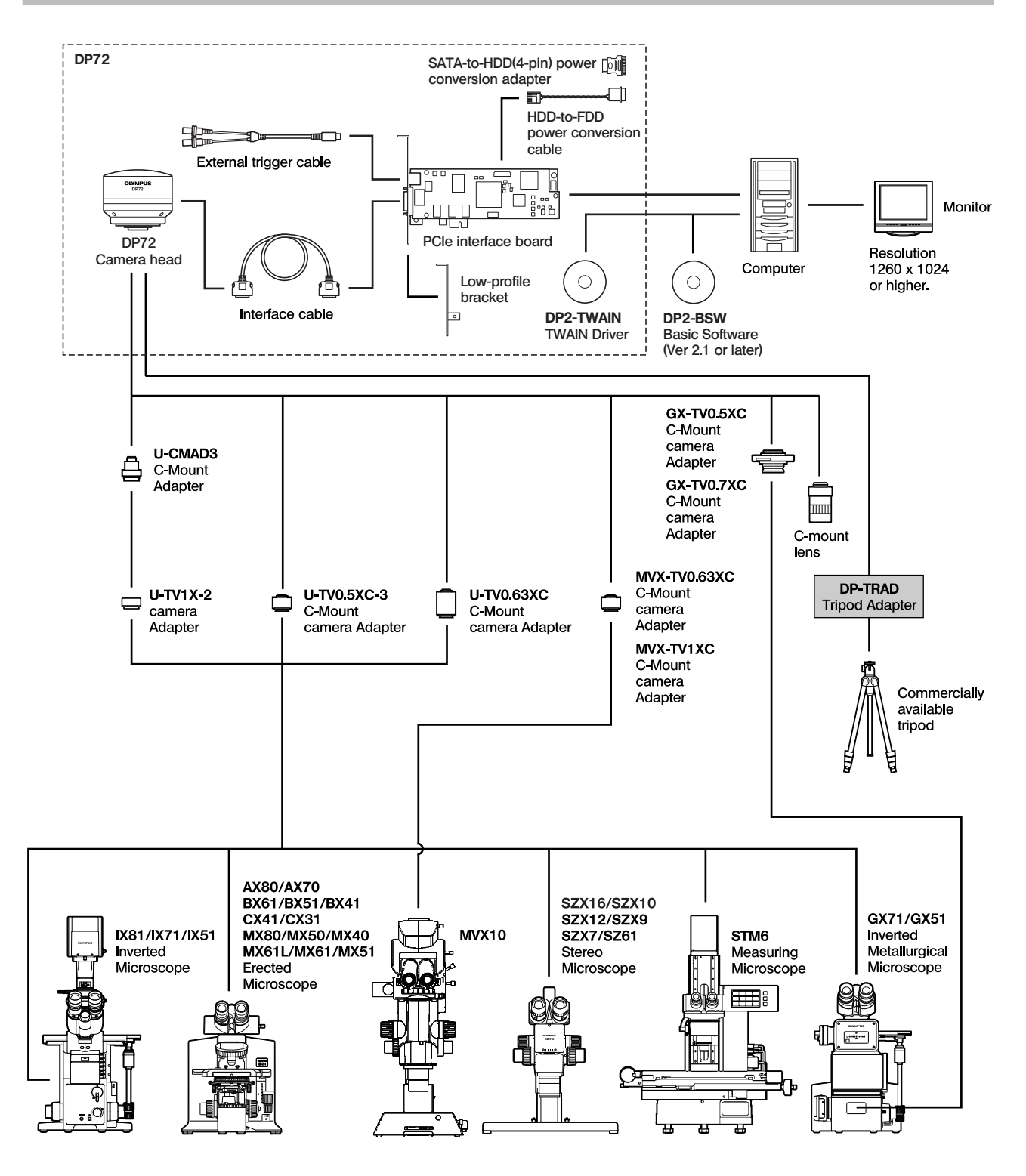

(Note) Microscopes that are not listed in the above may also be applicable. For details, please consult Olympus.

## 1-2 DP72-PXU PCIe Extension Unit (For Laptop Computer)

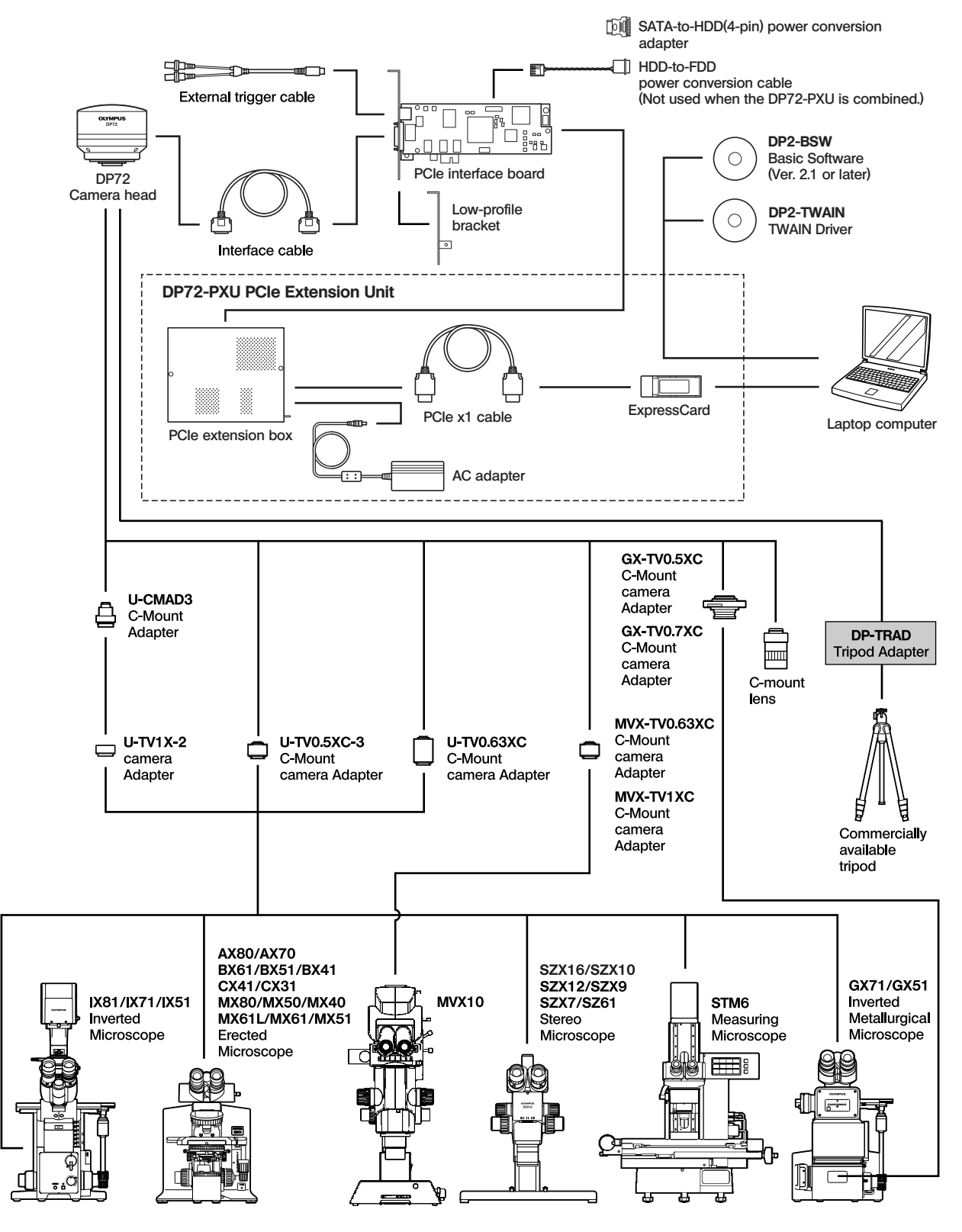

(Note) Microscopes that are not listed in the above may also be applicable. For details, please contact Olympus.

# **2** NOMENCLATURE

## 2-1 DP72 (For Desktop Computer)

#### Camera Head

▲ Any equipment connected to the camera head should be an Olympus-designated product or a product in compliance with the requirements of IEC60950 or CISPR22/24. If equipment other than these products is connected, Olympus cannot guarantee any performance of the camera.

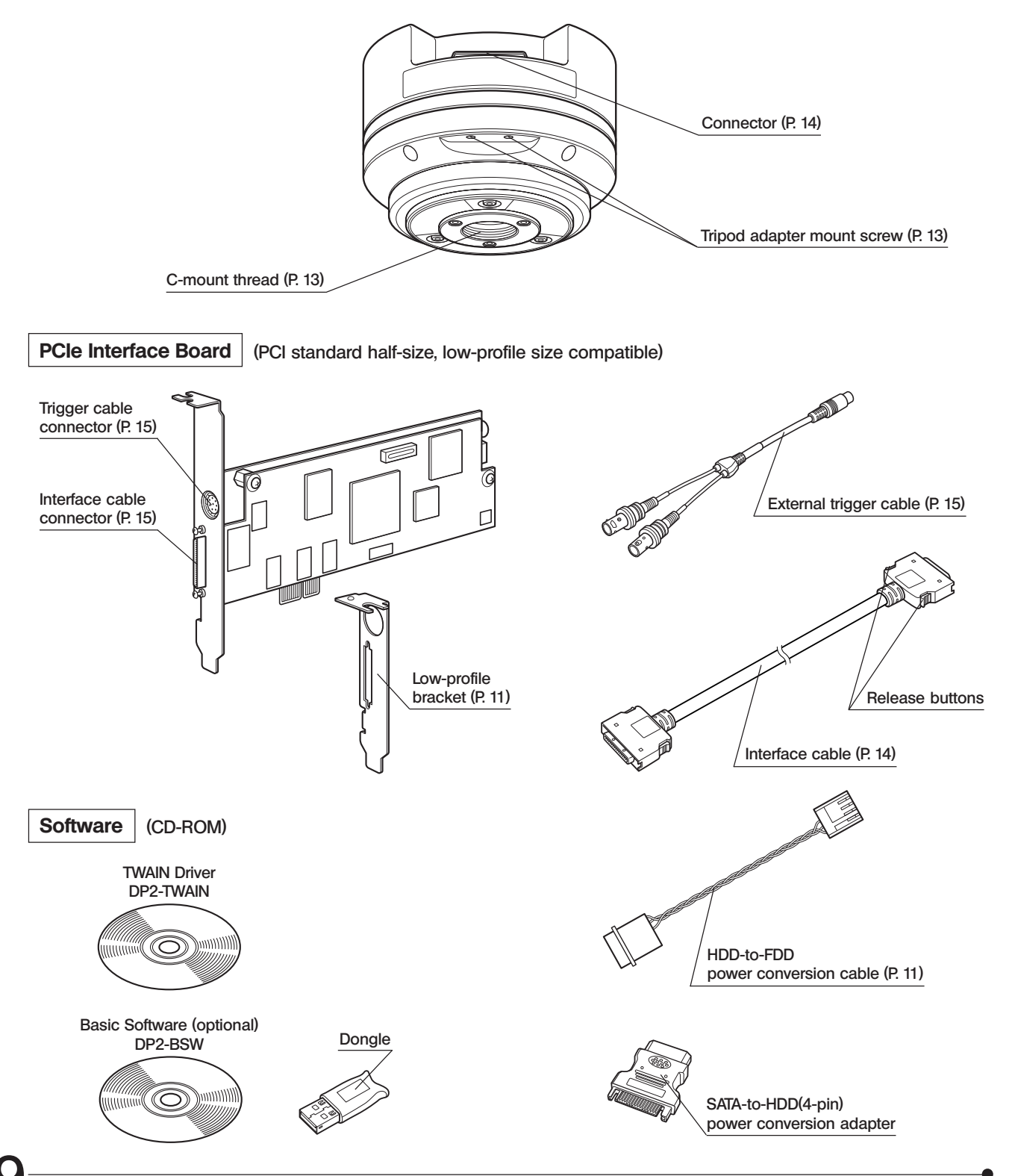

## 2-2 [OPTIONAL] DP72-PXU PCIe Extension Unit (For Laptop Computer)

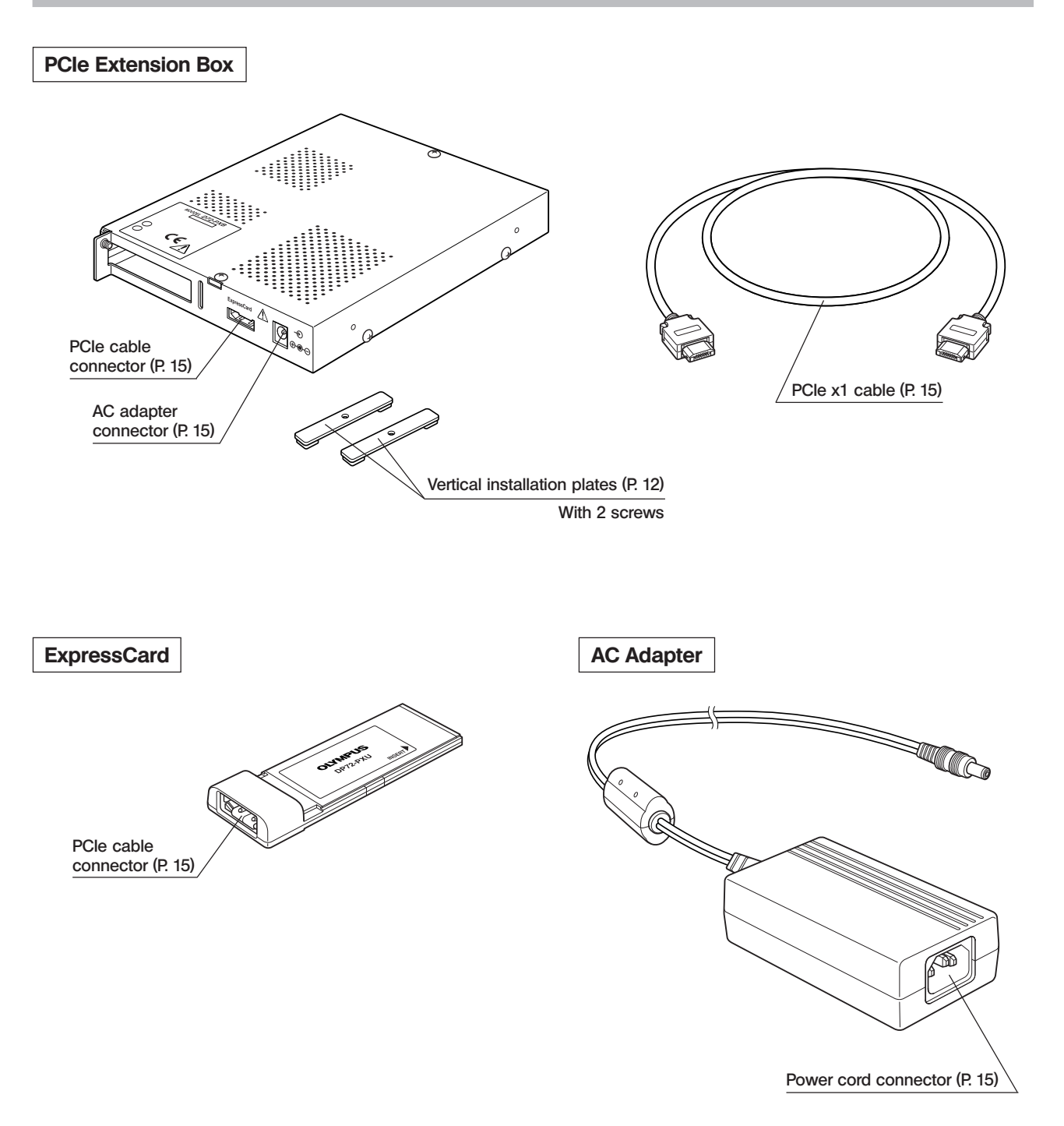

HARDWARE INSTALLATION

2

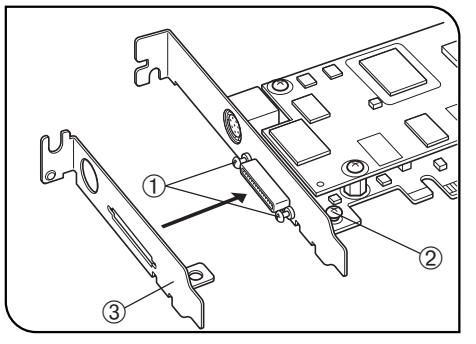

Fig. 1

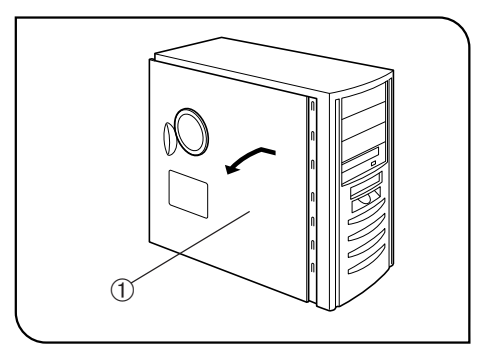

Fig. 2

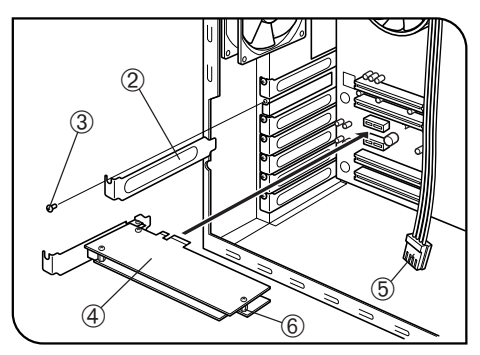

Fig. 3

## Installing the Low-Profile Bracket

(Fig. 1)

- OIf the PCIe extension box and the computer's extension slot are of the low-profile bracket specifications, it is required to replace the existing bracket with the low-profile bracket.
- 1. Prepare flat-blade and Phillips screwdrivers and remove the " " screws ① and the " + " screw ②.
- 2. Replace the existing bracket with the low-profile bracket (3) and attach screws (1) (2).

Installing the PCIe Interface Board (Figs. 2 & 3)

#### DP72 (For Desktop Computer) Set (Figs. 2 & 3)

- ★ Before installing the PCle interface board in the computer, be sure to read the instruction manuals for the computer in order not to damage them.
- ★ Be sure to turn off the computer and peripherals and unplug their power cords before installing the PCle interface board.
- ★ To avoid damage due to static electricity, touch an unpainted metallic surface of the computer with your hand to leak the static electricity before installation.
- ★ The SATA-to-HDD(4-pin) power conversion adapter is sensitive to excessive force. Please handle it with care.
- 1. Open the cover ① of the computer.
- 2. Remove the clamping screw ③ of the slot cover ② of an unused PCle slot on the motherboard and remove the cover.
- 3. Insert the PCIe interface board ④ taking care not to touch the board surface directly by hand, and attach the slot cover using the clamping screw removed above.
- 4. Connect the FDD power cable (5) from the computer's power supply to the power connector (6) on the PCIe interface board (4).
- If your computer does not have an available FDD power cable or the FDD power cable is too short, connect the provided HDD-to-FDD power conversion cable from the computer's HDD power cable to the power connector 6 on the PCle interface board ④.

And if your computer does not have an available HDD(4-pin) power cable, connect the provided SATA-to-HDD(4-pin) power conversion adapter and HDD(4-pin)-to-FDD power conversion cable from the computer's SATA power cable to the power connector (6) on the PCle interface board (4).

5. Attach the computer cover  ${\scriptstyle\textcircled{(1)}}$  to the original position.

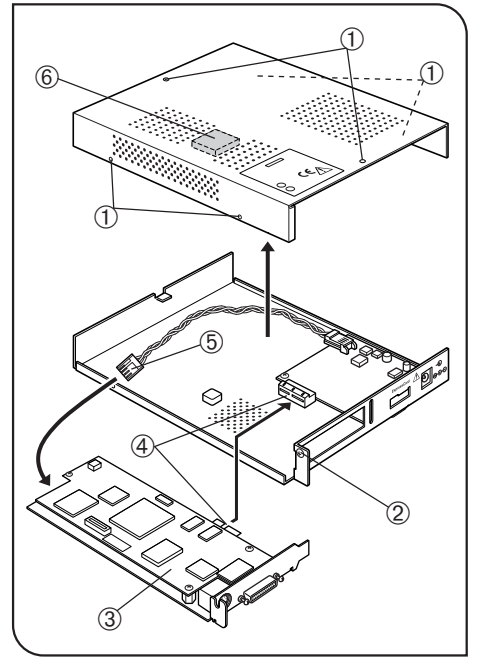

#### Fig. 4

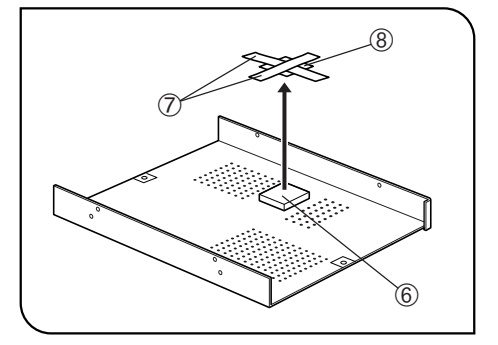

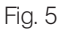

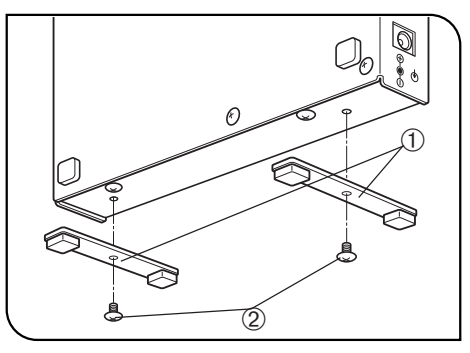

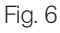

#### Optional DP72-PXU (Figs. 4 & 5)

- 1. Using a Phillips screwdriver, remove the six screws ① clamping the top cover of the extension box and then remove the cover.
- 2. Remove the bracket clamping screw 2.
- 3. Connect the PCIe interface board ③ with low-profile bracket to the connector ④.
- 4. Connect the connector (5) to the PCIe interface board.
- 5. Attach the clamping screw 2 removed above.
- 6. A thermal conduction sheet (6) is attached on the back of the top cover. Remove the tapes (7) and the protective sheet (8) carefully so as not to displace the thermal conductive sheet (Fig. 5).
- 7. Place the top cover in the original position and attach the clamping screws

#### Installing the PCIe Extension Box (Fig. 6)

©The PCle extension box can be installed either horizontally or vertically.

#### Horizontal Installation

Place the PCle extension box on the desktop so that the surface with rubber feet faces down.

#### Vertical Installation

Attach the provided plates 0 to the side panel of the extension box using provided screws 0.

## Installing the Camera Head

(Figs. 7 & 8)

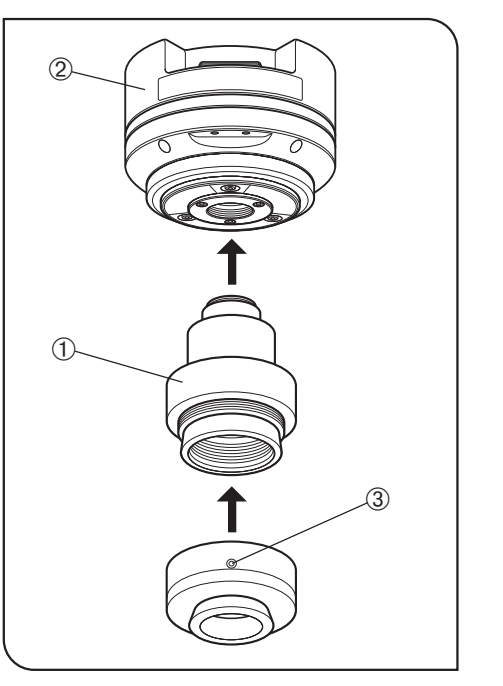

Fig. 7

- The C-mount screw has a sharp edge that should not be touched.
   The camera head and camera adapter are precision modules. Be careful not to drop them during attaching or detaching.
- The following procedure deals with the case using the combination of the U-TV1X-2 camera adapter + U-CMAD3 C-mount adapter.
- 1. Screw in the U-CMAD3 C-mount adapter ① into the C-mount thread on the bottom of the camera head ②.
- Then, loosen the clamping screw ③ at the bottom of the U-TV1X-2 camera adapter, screw in the camera adapter into the C-mount adapter and tighten the clamping screw.
- As the photographed field is as shown below, use a camera adapter having magnification of 0.5X to 1X. (If a 0.35X camera adapter is used, the peripheral part of the image will be obscured.)

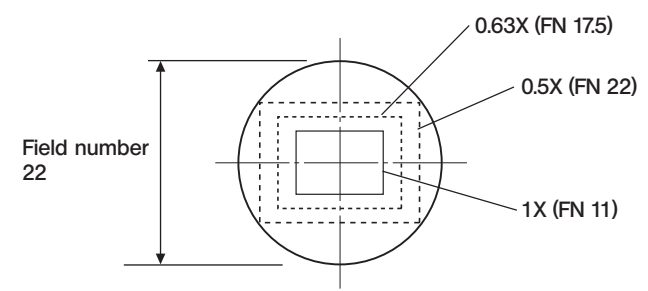

- If a C-mount camera adapter from other manufacturer than Olympus is used, the optical performance of the system may not be manifested fully.
- ▲ Be careful in using other manufacturer's C-mount camera adapter or C-mount lens ⓐ having a thread length ⓑ over 6 mm. Otherwise, the threaded section will hit the inside of the camera head and cause damage to it.

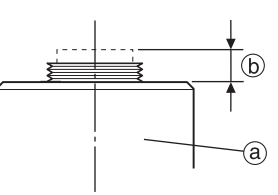

# 

Fig. 8

#### Using a Commercially Available Tripod

- The DP-TRAD tripod adapter is provided with two types of screws (2 each) and an Allen wrench. Use only the Phillips screws (x 2) with the DP72.
- 1. Attach the DP-TRAD tripod adapter ④ to the camera head ⑤ and clamp them using the provided Phillips screws (x 2) with a Phillips screwdriver.
- 2. Attach the tripod to the tripod adapter ④ and tighten the tripod's clamping knob ⑥ to secure the camera head.

## 4 Connecting the Cables

- ▲ The cords and cables are vulnerable to bend or twist. Do not apply excessive force to them.
- A Be sure to switch off the computer before proceeding to the connections.
- Always use the cables designated by Olympus.

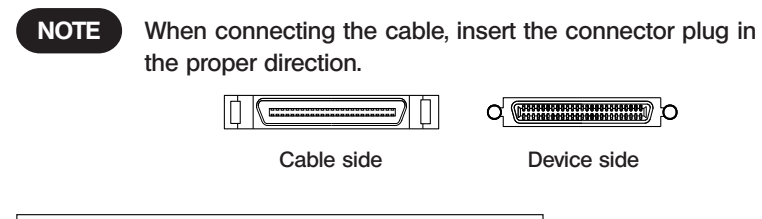

#### Connecting the Interface Cable (Figs. 9 & 10)

- Push the connector ① on one end of the interface cable into the connector
   ② on the camera head until it clicks, and check that the interface cable is will not slip out.
- 2. Push the connector ③ on the other end of the interface cable into the connector ④ on the camera head until it clicks, and check that the cable will not slip out.

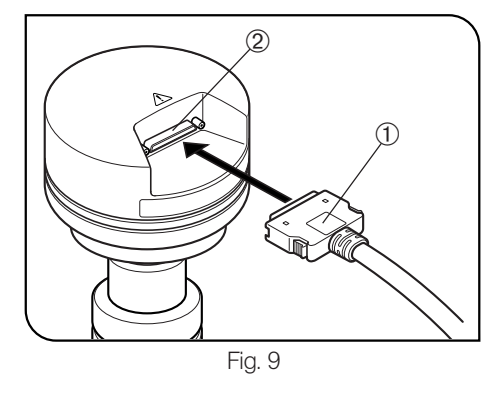

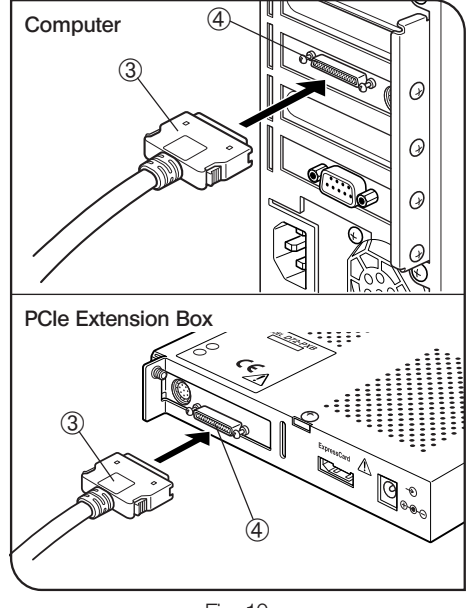

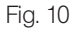

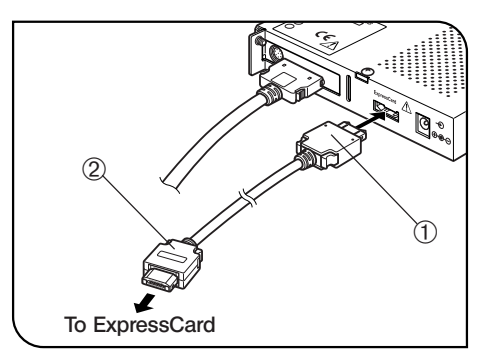

Fig. 11

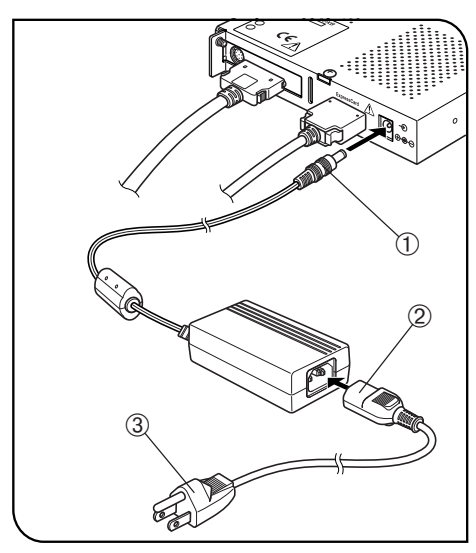

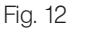

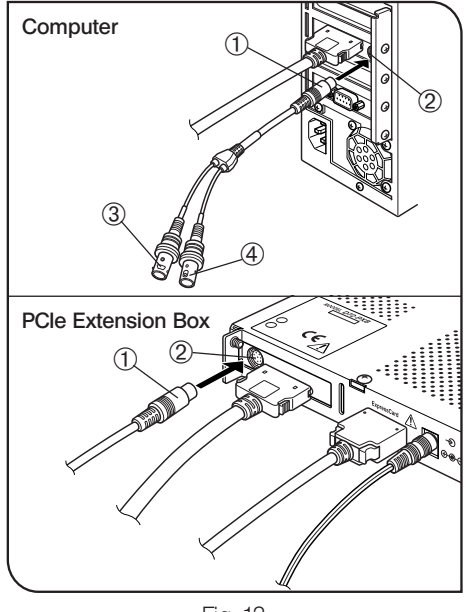

#### Connecting the ExpressCard and PCIe x1 Cable (Fig. 11)

#### $\star$ Insert the cable connectors all the way.

- 1. Insert the ExpressCard all the way into the card insertion slot\* of the laptop computer.
  - \* ExpressCard/34 slot: Hold the card with the surface marked "INSERT" facing up and insert.
    - ExpressCard/54 slot: Hold the card with the surface marked "INSERT" facing up and insert it along the left edge of the slot.
- 2. Check the orientation of the connector ① of the PCle x1 cable and insert it into the connector on the PCle extension box.
- 3. Insert the connector 2 into the ExpressCard.

#### Connecting the AC Cable (Fig. 12)

- $\bigstar$  Insert the cable and power cord connectors all the way.
- 1. Insert the connector ① of the AC adapter into the connector on the PCIe extension box.
- 2. Insert the connector ② of the power cord to the connector on the AC adapter.
- ★ Always use the power cord provided by Olympus. If no power cord is provided with the camera head, please select the proper power cord by referring to chapter "PROPER SELECTION OF THE POWER SUPPLY CORD" at the end of this instruction manual.
- 3. Insert the power cord plug ③ into the power outlet.
- ★ If the equipment is not grounded/earthed, Olympus can no longer warrant the electrical safety performance of the equipment.

#### Connecting the External Trigger Cable (Fig. 13)

- 1. Insert the connector ① of the external trigger cable to the connector ② on the PCIe interface board in the computer or the PCIe extension box.
- 2. When using the trigger input, connect the red cable (marked " | ") to the BNC connector ③.
- 3. When using the trigger output, connect the blue cable (marked "**O**") to the BNC connector ④.

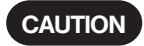

- The external triggering is available only when the DP2-BSW Basic Software is run.
- Although the trigger input is not available for the present, it will be enabled by updating as soon as it is ready.

5

# 4 DP2-TWAIN SOFTWARE INSTALLATION

© For installation of the DP2-BSW software, refer to the instruction manual provided with it.

Before Installation (Applicable OS: Windows<sup>®</sup>Vista/Windows<sup>®</sup>XP)

- Quit all running applications before installing DP2-TWAIN.
- The software cannot be installed unless the user account is registered as "computer administrator." If the user account is registered as a "Restricted account," change it to the "Computer administrator" account. (For the user account registration, refer to the instruction manuals for your computer.)

#### **Trademark Information**

Windows is a registered trademark of Microsoft Corporation. All other brand and product names are trademarks or registered trademarks of their respective owners.

| <ol> <li>Start Windows Vista. (Log on with the Computer Administrator<br/>account.)</li> <li>When the following window appears in a while, click on the</li> </ol>                                                                                                    | <ol> <li>When the [User Account Control] window appears, click of the [Allow].</li> <li>User Account Control</li> </ol>                                                                                                    |
|----------------------------------------------------------------------------------------------------|----------------------------------------------------------------------------------------------------|
| <ul> <li>Found New Hardware</li> <li>Windows needs to install driver software for your Other PCI Bridge Device</li> <li>Locate and install driver software (recommended)<br/>Windows will guide you through the process of installing driver software for your device.</li> <li>Ask me again later<br/>Windows will ask again the next time you plug in your device or log on.</li> <li>Don't show this message again for this device<br/>Your device will not function until you install driver software.</li> </ul> | An unidentified program wants access to your computer<br>Don't run the program unless you know where it's from or you've used it<br>before.<br>setup.exe<br>Unidentified Publisher<br>Cancel<br>I don't know where this program is from or what it's for.<br>Allow<br>THUSE THIS<br>Details<br>User Account Control helps stop unauthorized changes to your computer. |

- 3. Insert the CD-ROM in the CD-ROM drive.
- 4. When the [AutoPlay] window appears, click on [Run setup.exe].

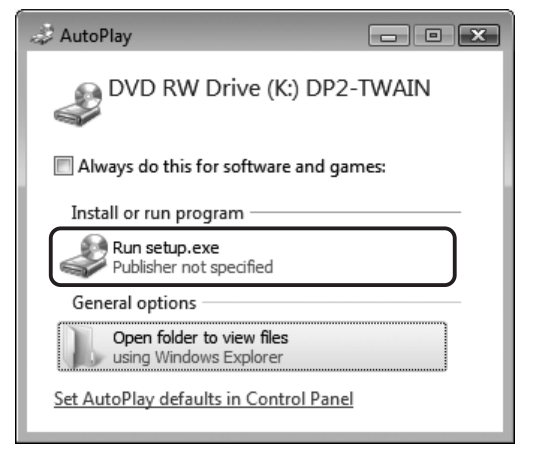

Wait a while until the preparation for installation completes and the following window appears.

| nstallShield Wizard |                                                                                                    |
|---------------------|----------------------------------------------------------------------------------------------------|
| 4                   | Preparing to Install                                                                                                    |
| 0                   | Twain Setup is preparing the InstallShield Wizard, which<br>will guide you through the program setup process. Please<br>wait. |
| 4                   | Preparing to Install                                                                                                    |
|                     |                                                                                                    |
|                     | Cancel                                                                                                    |

7. Read the displayed Licensing Agreement, check "Yes,, I accept all the terms of the Licensing Agreement." and then click on the [Next] button.

| icense Agreement                                                                                                    | 37   |
|----------------------------------------------------------------------------------------------------|------|
| Please read the following license agreement carefully.                                                                                                    |      |
| Press the PAGE DOWN key to see the rest of the agreement.                                                                                                    |      |
| OLYMPUS End-User License Agreement                                                                                                    | -    |
| IMPORTANT: CAREFULLY READ ALL THE TERMS AND CONDITIONS OF<br>THIS LICENSE AGREEMENT BELOW BEFORE USING THE SOFTWARE.                                                                                                    |      |
| THIS IS A VALID AND LEGALLY ENFORECEABLE AGREEMENT BETWEEN<br>YOU (EITHER AN INDIVIDUAL OR A SINGLE ENTITY) AND OLYMPUS<br>CORPORATION ('OLYMPUS'). THE SOFTWARE INCLUDES OLYMPUS'<br>(COMPUTER PROGRAM, ASSOCIATED PRINTED MATERIALS, DATA AND | •    |
| Yes, I accept all the terms of the License Agreement.                                                                                                    |      |
| No, I don't accept all the terms of the License Agreement.                                                                                                    |      |
| allShield                                                                                                    |      |
|                                                                                                    | ncel |

10. The [Select Additional Tasks] window appears. Check the task to be used and click on the [Next] button.

| Setup Wizard (Build 3.0.6132.1)                                               | ×      |
|-------------------------------------------------------------------------------|--------|
| Select Additional Tasks<br>Which additional tasks should be performed?        |        |
| Select the additional tasks you would like Setup to perform, then click Next. |        |
| Add OLYMPUS DP2-TWAIN manuals shortcut to the desktop                         |        |
|                                                                               |        |
|                                                                               |        |
|                                                                               |        |
|                                                                               |        |
| InstallShield                                                                 |        |
| < Back Next >                                                                 | Cancel |

11. The [Start Copying Files] window appears. Click on the [Next] button.

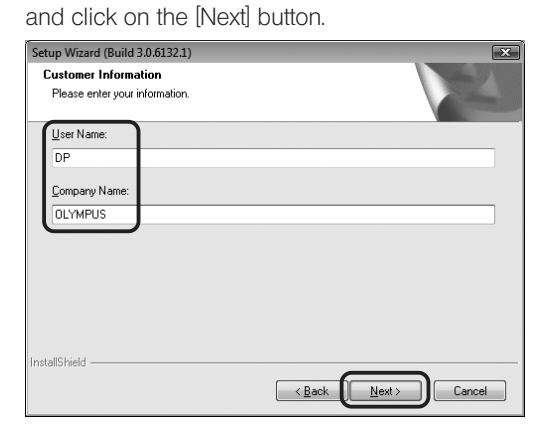

8. Enter the user information (User Name/Company Name)

9. The [Choose Destination Location] window appears. If you want to change the installation destination, click on the [Browse] button and specify the new installation destination. Then click on the [Next] button.

| Setup Wizard (Build 3.0.6132.1)                                              | ×                                         |
|------------------------------------------------------------------------------|-------------------------------------------|
| Choose Destination Location<br>Select folder where setup will install files. |                                           |
| Setup will install Twain in the following folder.                            |                                           |
| To install to this folder, click Next. To install to a another folder.       | different folder, click Browse and select |
| Destination Folder<br>C:\Program Files\DLYMPUS DP2-TWAIN\                    | Bjowse                                    |
| InstallShield —                                                              | < Back Next > Cancel                      |

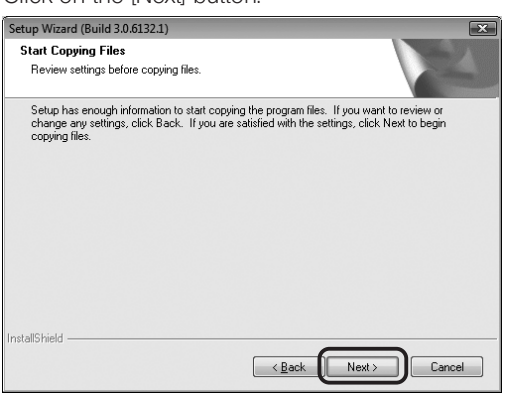

| Setup Wizard (Build 3.0.6132.1)                      | ×      |
|------------------------------------------------------|--------|
| Setup Status                                         |        |
| Twain is configuring your new software installation. |        |
| C:\\OLYMPUS DP2-TWAIN\Manuals\Manual_DP25_e.pdf      |        |
|                                                      |        |
|                                                      |        |
|                                                      |        |
|                                                      |        |
| InstallShield                                        |        |
|                                                      | Cancel |

12. When the [Windows Security] dialog box appears, click on [Install].

| Windows Security                                                                                                    |
|----------------------------------------------------------------------------------------------------|
| Would you like to install this device software?                                                                                      |
| Name: OLYMPUS CORPORATION Malad Device<br>Publisher: OLYMPUS CORPORATION                                                             |
| Always trust software from "OLYMPUS Install Don't Install CORPORATION".                                                              |
| Vou should only install driver software from publishers you trust. <u>How can I decide which device software is safe to install?</u> |

13. When the installation completes, the window below appears. Then click on the [Finish] button.

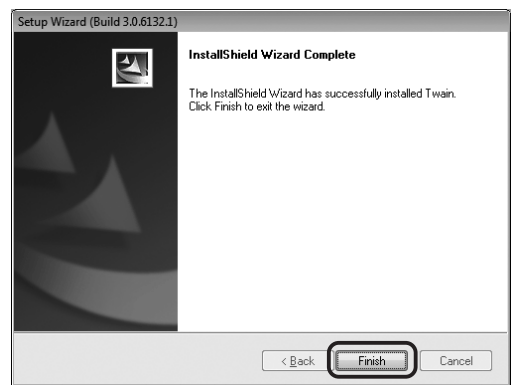

- 14. Take out the CD-ROM
- 15. To check that the installation is completed successfully, click on [Control Panel].

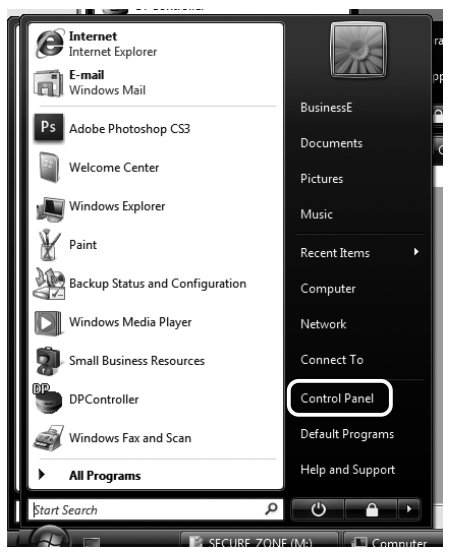

 Click on [System and Maintenance].
 Make sure not to click on [Get started with Windows] or [Back up your computer].

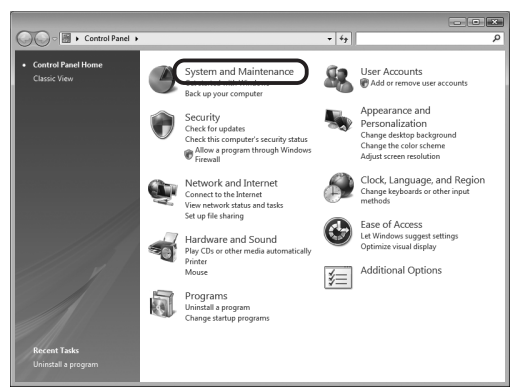

#### 17. Click on [System].

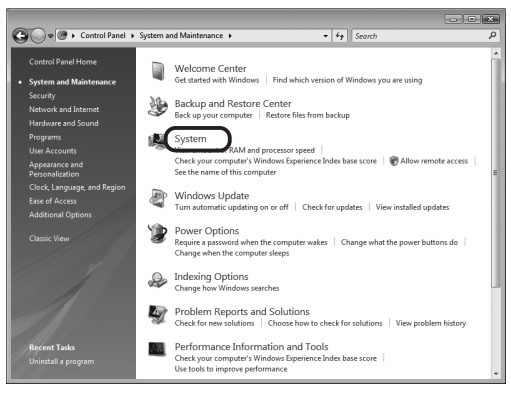

#### 18. Click on [Device Manager].

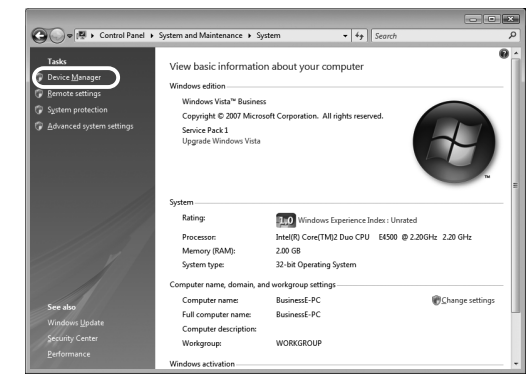

19. When the [User Account Control] dialog box appears, click on the [Continue] button.

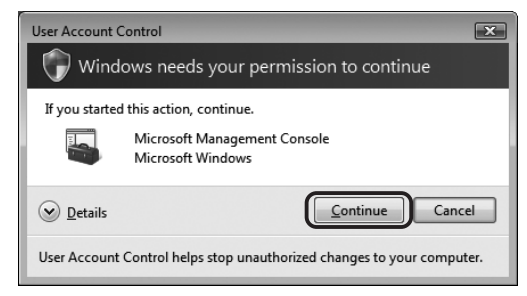

20. If the driver has been properly installed, "MalAd Device" should be displayed as shown below. After confirming this, click on the [\_\_\_\_\_] button.

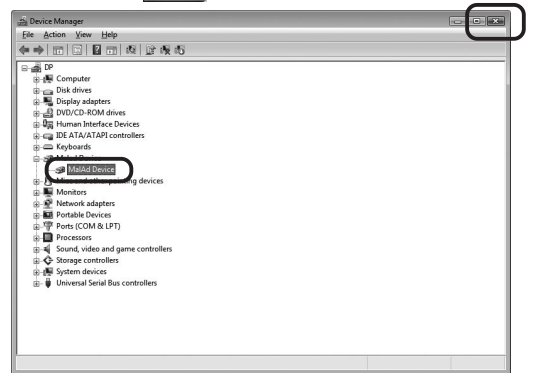

#### 2. Windows<sup>®</sup>XP

- 1. Start Windows XP. (Log on with the Computer Administrator account.)
- 2. When the following dialog box appears in a while, click on the [Cancel] button to close it.

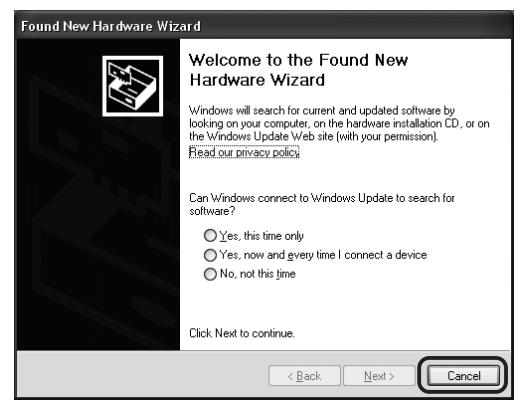

- 3. Insert the CD-ROM in the CD-ROM drive.
- Skip to step 7 if the window shown in 6 appears automatically. If not, continue to step 4.
- 4. Click on the [Start] button and then click on [Run].
- 5. Select "setup.exe" in the CD-ROM drive folder and click on the [OK] button.
- 6. Wait a while until the preparation for installation completes and the following window appears.

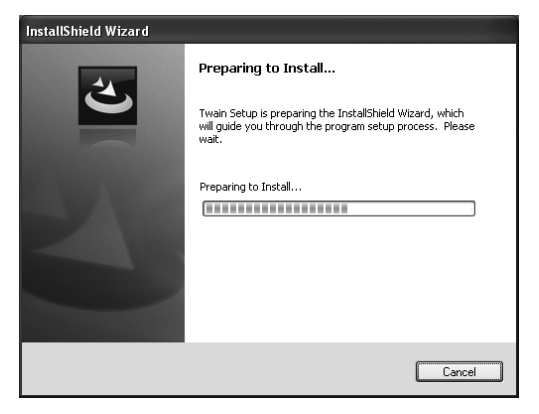

7. Read the displayed Licensing Agreement, check "Yes,, I accept all the terms of the Licensing Agreement." and then click on the [Next] button.

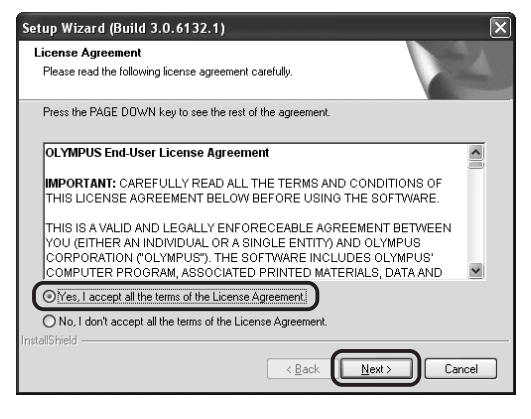

8. Enter the user information (User Name/Company Name) and click on the [Next] button.

| Setup Wizard (Build 3.0.6132.1)<br>Customer Information<br>Please enter your information. | ×      |
|-------------------------------------------------------------------------------------------|--------|
| User Name:<br>DP<br>Company Name:<br>DLYMPUS                                              |        |
| InstallShield                                                                             | Cancel |

9. The [Choose Destination Location] window appears. If you want to change the installation destination, click on the [Browse] button and specify the new installation destination. Then click on the [Next] button.

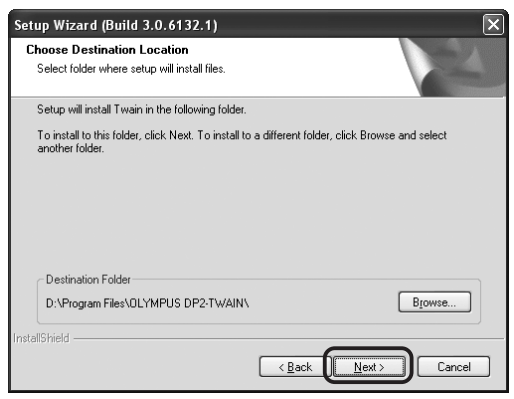

10. The [Select Additional Tasks] window appears. Check the task to be used and click on the [Next] button.

| etup Wizard (Build 3.0.6132.1)<br>Select Additional Tasks |                              | 2      |
|-----------------------------------------------------------|------------------------------|--------|
| Which additional tasks should be performed?               |                              |        |
| Select the additional tasks you would like Setup t        | to perform, then click Next. |        |
| Add OLYMPUS DP2-TWAIN manuals shortcu                     | ut to the desktop            |        |
|                                                           |                              |        |
|                                                           |                              |        |
|                                                           |                              |        |
|                                                           |                              |        |
| stallShield                                               | _                            | _      |
| [                                                         | < Back Next >                | Cancel |

11. The [Start Copying Files] window appears. Click on the [Next] button.

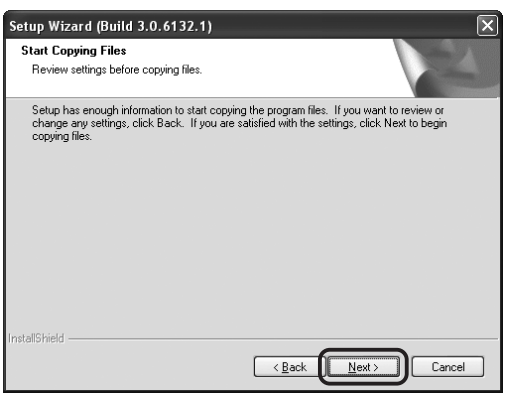

| Setup Wizard (Build 3.0.6132.1)                      | ×      |
|------------------------------------------------------|--------|
| Setup Status                                         | No.    |
| Twain is configuring your new software installation. |        |
| Vəlidəting install                                   |        |
| InstaliShield                                        | Cancel |

12. When the installation completes, the window below appears. Then click on the [Finish] button.

| Setup Wizard (Build 3.0.6132.1) |                                                                                                    |  |  |  |
|---------------------------------|----------------------------------------------------------------------------------------------------|--|--|--|
|                                 | InstallShield Wizard Complete<br>The InstallShield Wizard has successfully installed Twain.<br>Click Finish to exit the wizard. |  |  |  |
|                                 | < <u>B</u> ack Finish Cancel                                                                                                    |  |  |  |

- 13. Take out the CD-ROM.
- 14. To check that the installation is completed successfully, click on the [Start] button and then click on [Control Panel].

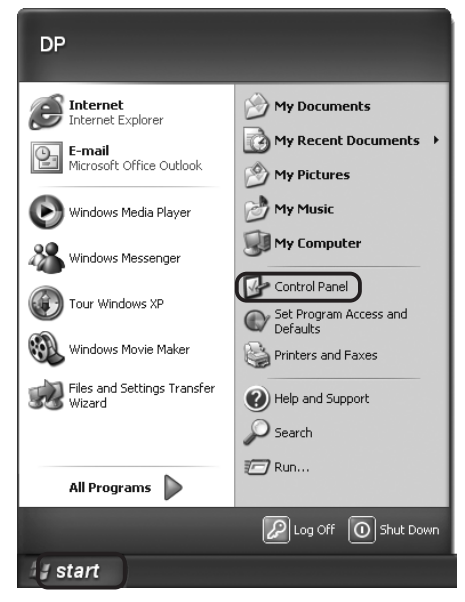

15. Click on [Performance and Maintenance].

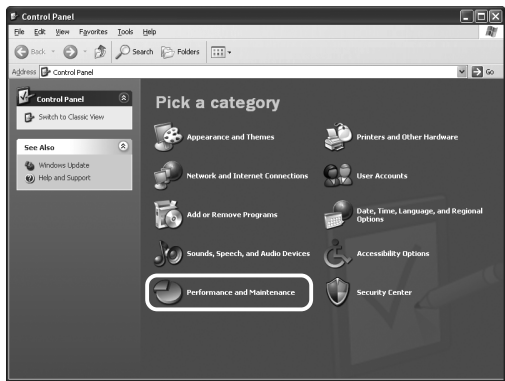

**DP72** 

16. Click on [System].

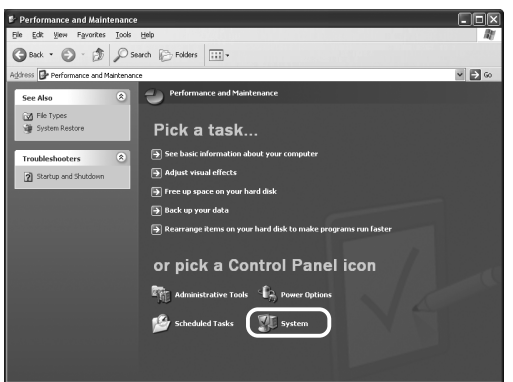

17. When the [System Properties] dialog box appears, click on [Hardware] and then on [Device Manager].

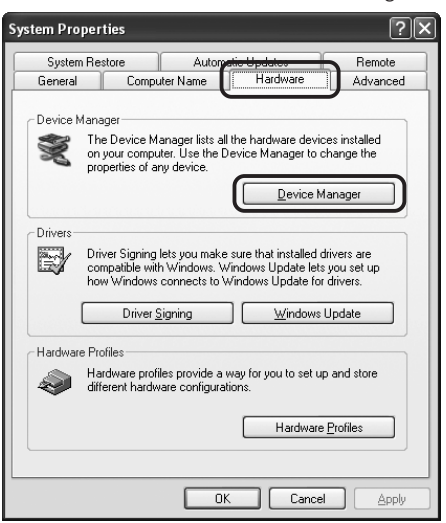

18. If the driver has been properly installed, "MalAd Device" should be displayed as shown below. After confirming this, click on the [💽] button.

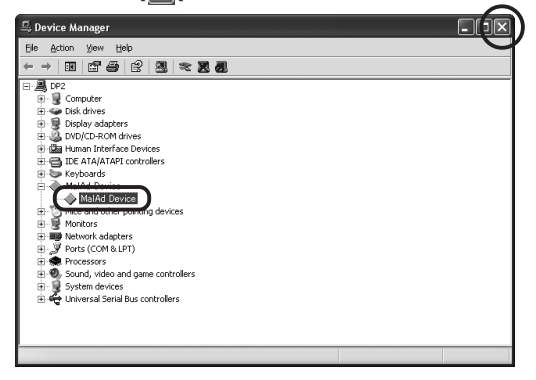

# **5** IMAGE RECORDING PROCEDURE

(Notes) The encircled numbers indicate the control positions in the windows shown on the next page. For detailed operating procedures, refer to the instruction manual for the DP2-TRAIN.

- \*1. "TWAIN-compatible application" means software with TWAIN interface compatibility such as Photoshop\*, Microsoft Office\*, etc. (\*: Operations of these applications have been confirmed.)
- \*2. With Photoshop, DP2-TWAIN can be launched by selecting [File]-[Import]-[OLYMPUS DP2-TWAIN2.1]. For how to launch DP2-TWAIN from other TWAIN-compatible application, refer to the manual for the TWAINcompatible application.
- \*3. For zooming, scrolling and image saving, refer to the manual for the TWAIN-compatible application.

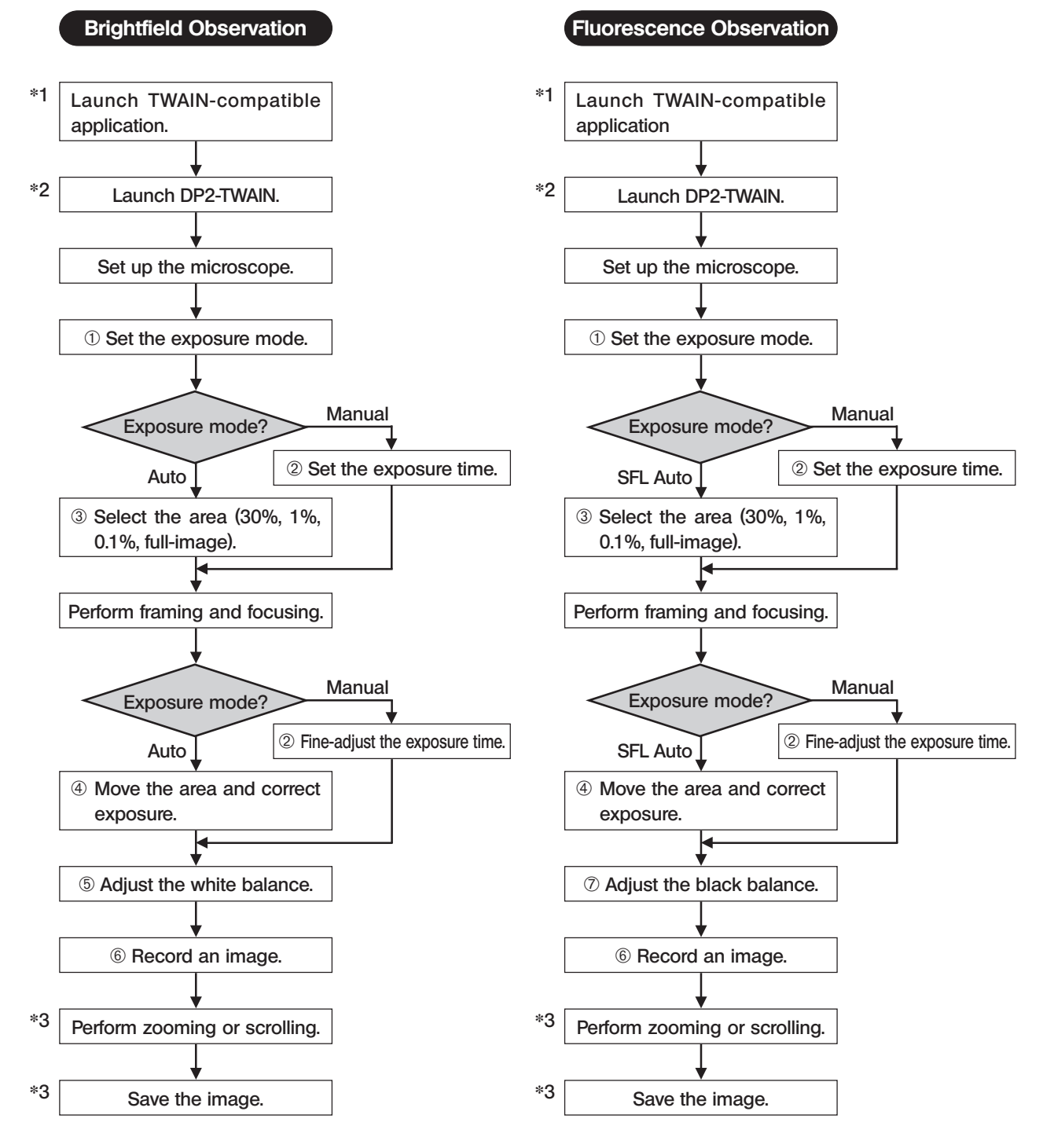

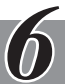

# DISPLAYED WINDOWS

#### Image Record Window

© This window is displayed at the startup and used to record still images and movies. For details, refer to the DP2-TWAIN Online Manual.

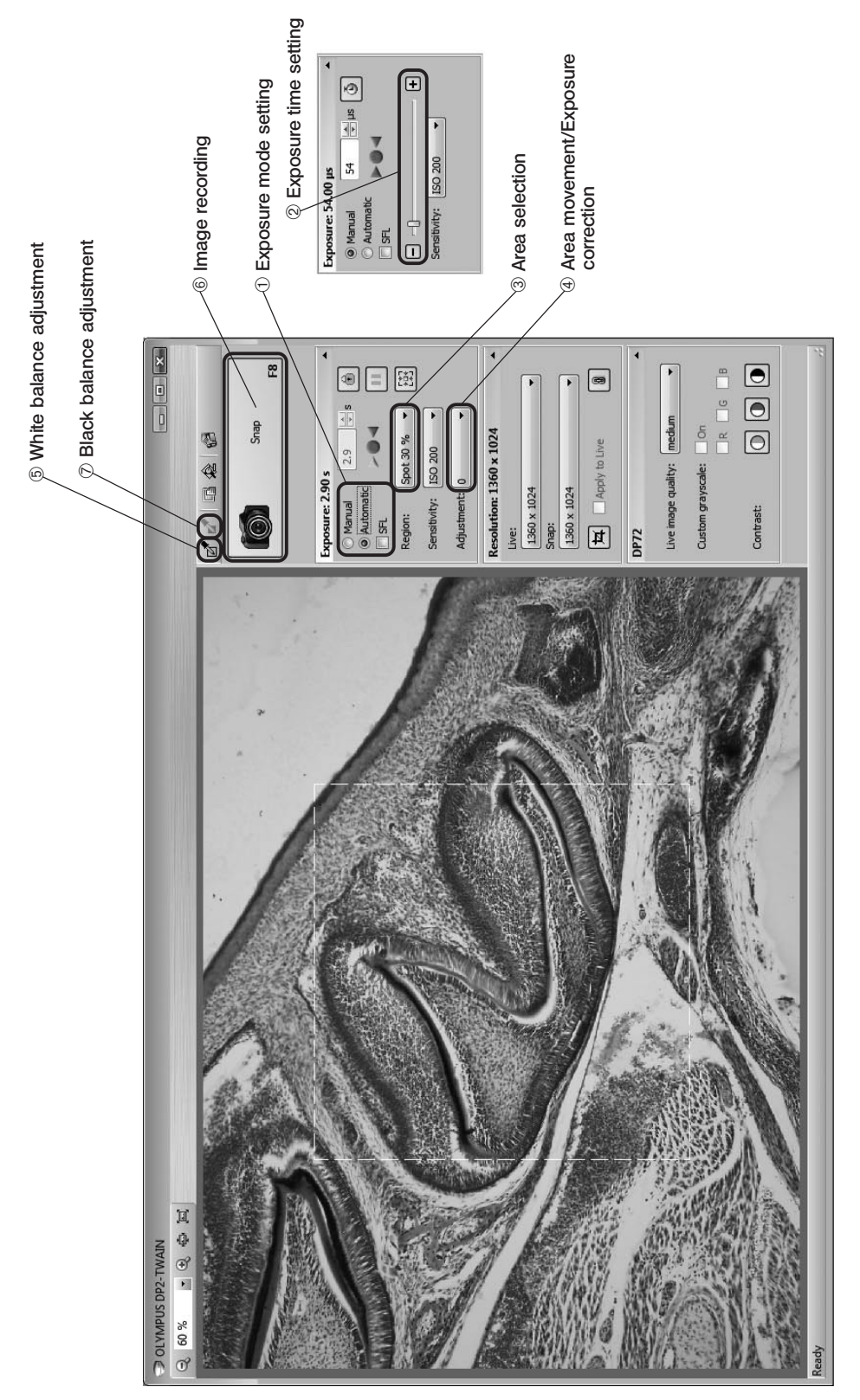

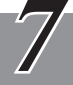

# EXTERNAL TRIGGERING

- When the DP2-BSW basic software is used, the DP72 can record still images or control a commercially available shutter based on an external trigger signal.
- The external trigger function is not available with the DP2-TWAIN.
- The trigger input function is for the present unavailable even with the DP2-BSW. It will be made downloadable as soon as it is ready.

#### **Trigger Input**

- The trigger input from external equipment can be used to start still image recording using the DP2-BSW.
- The trigger input is detected at the edge, and the positive and negative logics can be switched with the DP2-BSW.
- The trigger input is not compatible with random triggering. Due to a time lag of 150 to 600 ms after the trigger input, the exposure start time cannot be synchronized completely.

For details on the time lag from the trigger input to the start of exposure, see table below.

The trigger input is a TTL compatible signal.
 V<sub>II</sub>: 2.0 V (min.). V<sub>IL</sub>: 0.8 V (max).

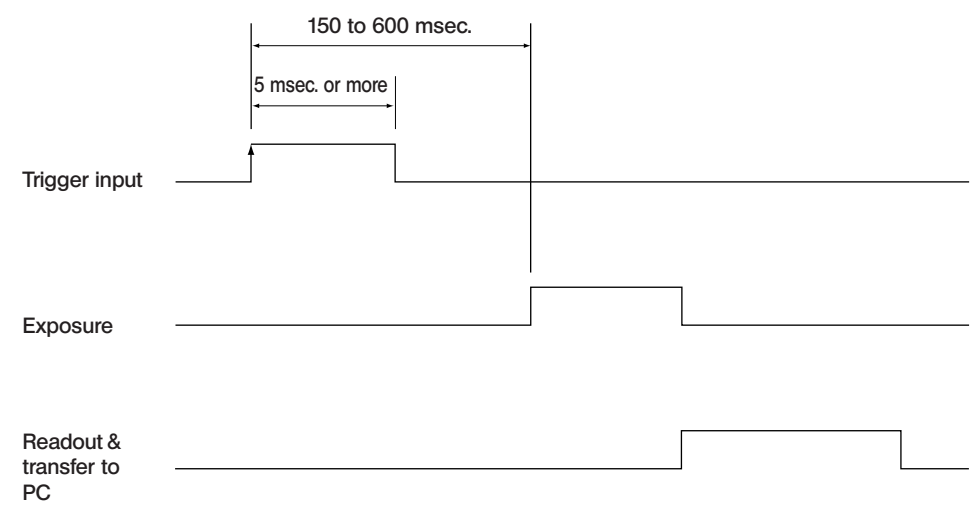

#### Trigger Input Timing Chart (Positive logic)

#### Table Time Lag from Trigger Input to Exposure Start

| Deserving Image Size                                   | Preview Status at Trigger Input | Time Lag from Trigger Input to Exposure Start (msec.) |      |  |
|--------------------------------------------------------|---------------------------------|-------------------------------------------------------|------|--|
| Recording image size                                   |                                 | Min.                                                  | Max. |  |
| 4140 x 3096<br>2070 x 1548<br>1360 x 1024<br>680 x 512 | OFF                             | 150                                                   | 400  |  |
|                                                        | ON                              | 210                                                   | 600  |  |
| 680 x 510<br>(2 x 2)                                   | OFF                             | 150                                                   | 350  |  |
|                                                        | ON                              | 210                                                   | 500  |  |
| 340 x 250<br>(4 x 4)                                   | OFF                             | 150                                                   | 300  |  |
|                                                        | ON                              | 210                                                   | 450  |  |

#### Trigger Output

- The trigger output can be used to control a commercially available shutter.
- The positive and negative logics of the trigger output can be switched with the DP2-BSW.
- The trigger output is interlocked with the shutter release/close operations of the DP2-BSW.
- The external trigger signal is output by starting still image recording when the shutter is closed.
- The time lag from the trigger output to the start of exposure can be set between 0 and 2 sec. on the DP2-BSW.
- The trigger output is a TTL compatible signal.

 $\rm V_{_{OH}}\!\!\!:$  2.4 V (min.).  $\rm V_{_{OL}}\!\!\!:$  0.4 V (max.).

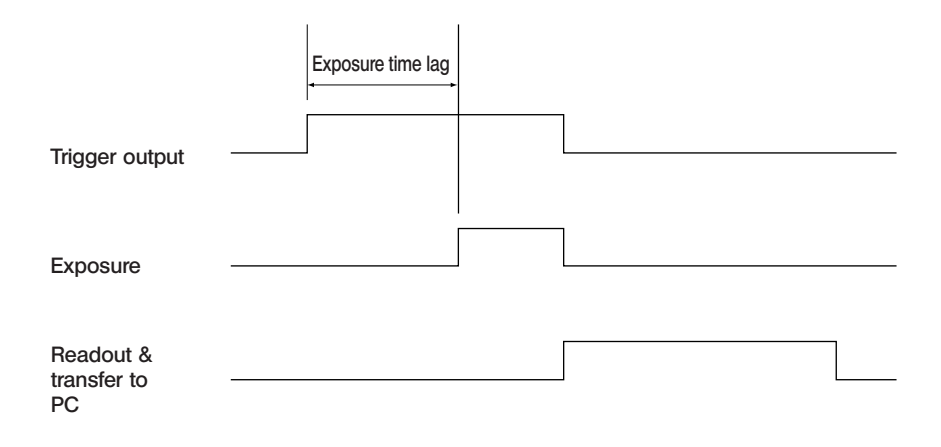

Trigger Output Timing Chart in Still Image Recording (Positive logic)

## **DP72 Specifications**

| lte                                                              | m                   | Specifications                                                                                                    |  |  |
|------------------------------------------------------------------|---------------------|----------------------------------------------------------------------------------------------------|--|--|
| Camera syste                                                     |                     | Single-CCD color camera.<br>Pixel shifting type.                                                                                                    |  |  |
| Image pickup device                                              |                     | 2/3-inch color CCD.<br>Total pixels: 1.5 million pixels.<br>Effective pixels: 1.45 million pixels.<br>Pixel pitch: 6.45 μm (H) x 6.45 μm (V).<br>Scanning method: Progressive scanning.                                                           |  |  |
| Cooling                                                          |                     | Peltier cooling.<br>Natural air cooling.<br>CCD temperature: Room temperature - 10°C (max.)                                                                                                    |  |  |
| Recorded image sizes                                             |                     | 4140 x 3096 (1 x 1, pixel shifting),<br>2070 x 1548 (1 x 1, pixel shifting),<br>1360 x 1024 (1 x 1),<br>680 x 512 (1 x 1),<br>680 x 510 (2 x 2),<br>340 x 250 (4 x 4)                                                                             |  |  |
| Camera mount                                                     |                     | C-mount                                                                                                    |  |  |
| ISO speed                                                        |                     | ISO 200/400/800/1600 equivalent                                                                                                    |  |  |
| A/D                                                              |                     | 12 bits                                                                                                    |  |  |
| Exposure control                                                 | Exposure modes      | Auto,<br>SFL Auto,<br>Manual                                                                                                    |  |  |
|                                                                  | AE lock             | Available                                                                                                    |  |  |
|                                                                  | AE pause            | Available                                                                                                    |  |  |
|                                                                  | Exposure correction | Correction range: ±2.0 EV. Step: 1/3 EV                                                                                                    |  |  |
|                                                                  | Metering area       | Full image,<br>30%,<br>1%,<br>0.1%. The metering area is freely movable.                                                                                                    |  |  |
| Exposure time                                                    |                     | 1/44,000 to 60 sec.                                                                                                    |  |  |
| Binning                                                          |                     | 2 x 2, 4 x 4                                                                                                    |  |  |
| Movie frame rate**                                               |                     | 1360 x 1024 (1 x 1): 15 fps.<br>680 x 512 (1 x 1): 15 fps.<br>680 x 510 (2 x 2): 29 fps.<br>340 x 250 (4 x 4): 57 fps. (Maximum).                                                                                                    |  |  |
| Still image recording time**<br>(From exposure start to display) |                     | 4140 x 3096 (1 x 1): Approx.2.5 sec.<br>2070 x 1536 (1 x 1): Approx.2.0 sec.<br>1360 x 1024 (1 x 1): Approx.0.7 sec.<br>680 x 512 (1 x 1): Approx.0.6 sec.<br>680 x 510 (2 x 2): Approx.0.6 sec.<br>340 x 250 (4 x 4): Approx.0.5 sec. (Minimum). |  |  |
| Color modes                                                      |                     | Color,<br>standard gray scale,<br>custom gray scale                                                                                                    |  |  |

•

| Item                  |                    | Specifications                                                                                                    |  |  |
|-----------------------|--------------------|----------------------------------------------------------------------------------------------------|--|--|
| External triggering*  |                    | Input:<br>Event trigger input. (Although the trigger input is not available for the present<br>it will be enabled by updating as soon as it is ready.)<br>Output:<br>Trigger output.<br>With exposure time lag (0 to 2 sec. in 10 msec. steps). TTL compatible. |  |  |
| Image accumulation*   | Modes              | Integral, averaging                                                                                                    |  |  |
|                       | Accumulation count | 64 frames (max.)                                                                                                    |  |  |
| White balance Modes   |                    | Area-specified auto,<br>Manual                                                                                                    |  |  |
| Black balance Modes   |                    | Area-specified auto,<br>Manual                                                                                                    |  |  |
| Contrast modes        |                    | Low,<br>Standard,<br>High,<br>Linear.                                                                                                    |  |  |
| Sharpness filter      |                    | Low,<br>Standard,<br>High.                                                                                                    |  |  |
| Color space*          |                    | sRGB,<br>Adobe RGB                                                                                                    |  |  |
| Focus indicator       |                    | Contrast bar,<br>Line profile.                                                                                                    |  |  |
| Interval recording*   |                    | Interval: 1 sec. to 24 h.59 m.59 sec.<br>Number of shootable frames: 3000                                                                                                    |  |  |
| Image file formats    |                    | Dependent on the DP2-BSW or TWAIN-compatible application software.                                                                                                    |  |  |
| Preview quality modes |                    | Standard, Medium, High.                                                                                                    |  |  |
| Computer interface    |                    | PCI Express Rev. 1.0a or later.<br><desktop computer=""><br/>Compatible with half-size or low-profile size.<br/><laptop computer=""><br/>ExpressCard/34 (also usable for ExpressCard/54)</laptop></desktop>                                                     |  |  |
| Compatible OS         |                    | Windows Vista Business/Ultimate<br>Windows XP Professional (32-bit) SP2 or later.<br>Language: English or Japanese.                                                                                                    |  |  |

| Item                  |                        | Specifications                                                                                                    |
|-----------------------|------------------------|----------------------------------------------------------------------------------------------------|
| Dimensions & weight   | (DP72)                 |                                                                                                    |
|                       | Camera head            | 112( $\phi$ ) x 87.8(H) mm (excluding projections), approx. 1,150 grams                                                                                                    |
|                       | PCle interface board   | 181(W) x 121(D) x 21.6(H) mm (excluding projections), approx. 200 grams                                                                                                    |
|                       | Interface cable        | Approx. 2.7 meters                                                                                                    |
|                       | External trigger cable | Approx. 0.2 meter                                                                                                    |
|                       | Cle Extension Unit>    |                                                                                                    |
|                       | PCle extension box     | 165(W) x 203(D) x 28(H) mm (excluding projections), approx. 800 grams                                                                                                    |
|                       | ExpressCard            | 34(W) x 100(D) x 11(H) mm (excluding projections), approx. 24.5 grams                                                                                                    |
|                       | AC adapter             | 60(W) x 110(D) x 34(H) mm (excluding projections), approx. 250 grams<br>Cord length: Approx. 1.0 meter.                                                                                                    |
|                       | PCle x1 cable          | Approx. 1.7 meter                                                                                                    |
| Operating environment |                        | <ul> <li>Indoor use.</li> <li>Altitude: Max. 2000 meters</li> <li>Ambient temperature: 10° to 35°C (50° to 95° F)</li> <li>Relative humidity: 20% to 85% (without condensation)</li> <li>Supply voltage fluctuations; ±10%.</li> <li>Pollution degree: 2 (in accordance with IEC60664)</li> <li>Installation/Overvoltage category: II (in accordance with IEC60664)</li> </ul> |

\* These items can be set from the DP2-BSW. (Ver 2.1 or later)

\*\* The values of these items are variable depending on the exposure time setting and the computer operating situations.

•

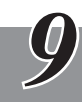

# TROUBLESHOOTING GUIDE

Under certain conditions, the performance of the camera may be adversely affected by factors other than defects. If problems occur, please review the following list and take remedial action as needed. If you cannot solve the problem after checking the entire list, please contact Olympus for assistance.

| Problem                             | Cause                                                                                                    | Remedy                                                                                                    | Page               |
|-------------------------------------|----------------------------------------------------------------------------------------------------|----------------------------------------------------------------------------------------------------|--------------------|
| a) The computer will not start up.  | The camera and computer are connected improperly.                                                                                                    | Turn off the computer and connect<br>the camera and PCIe interface board<br>properly using the interface cable.                                                                                                    | 14                 |
|                                     | The software is installed improperly.                                                                                                    | Install the software.                                                                                                    | 16-22              |
| b) Live image is not displayed.     | The camera and computer are connected improperly.                                                                                                    | Turn off the computer and connect<br>the camera and PCIe interface board<br>properly using the interface cable.                                                                                                    | 14                 |
|                                     | The microscope illumination is off. The microscope is not set to the camera light path. The illumination or specimen focusing is adjusted improperly. | Turn on the microscope illumination,<br>adjust the lighting and focusing<br>correctly, and select the camera light<br>path.                                                                                             | -                  |
|                                     | The ISO speed or exposure time is set improperly.                                                                                                    | Set the ISO speed, exposure mode, exposure time and level properly.                                                                                                    | (Online<br>manual) |
| c) Still images cannot be recorded. | The camera and computer are connected improperly.                                                                                                    | Turn off the computer and connect<br>the camera and PCIe interface board<br>properly using the interface cable.                                                                                                    | 8                  |
|                                     | The DP2-TWAIN or DP2-BSW is processing recording.                                                                                                    | Wait until the recording processing<br>completes before starting recording<br>of the next image. In certain cases, it<br>may be required to press the Cancel<br>button on the status bar and record<br>the image again. | (Online<br>manual) |
|                                     | The DP2-BSW is processing file save, etc.                                                                                                    | Wait until the processing completes before starting recording of the next image.                                                                                                    | (Online<br>manual) |
|                                     | The computer memory is insufficient.                                                                                                    | Exit from other software before retrying recording.                                                                                                    | _                  |
| d) Picture is too bright.           | Exposure correction is set in the + direction.                                                                                                    | Return the exposure correction value<br>to 0 and set the desired exposure<br>correction value.                                                                                                    | (Online<br>manual) |
|                                     | The metering area is set to a dark area outside the region of interest.                                                                               | Move the metering area to the area<br>where you want to obtain optimum<br>exposure.                                                                                                    | (Online<br>manual) |
|                                     | AE lock, which was set when the<br>exposure time was longer than the<br>currently required exposure time, is<br>active.                               | Cancel AE lock.                                                                                                    | (Online<br>manual) |
|                                     | The input highlight level adjustment is too low.                                                                                                    | Reset the current level adjustment and adjust the optimum level again.                                                                                                    | (Online<br>manual) |
|                                     | The microscope illumination is too<br>bright.                                                                                                    | Reduce the microscope illumination<br>intensity or engage an ND filter to<br>reduce brightness.                                                                                                    | _                  |
| e) Picture is too dark.             | Exposure correction is set in the -<br>direction.                                                                                                    | Return the exposure correction value<br>to 0 and set the desired exposure<br>correction value.                                                                                                    | (Online<br>manual) |
|                                     | The metering area is set to a bright area outside the region of interest.                                                                             | Move the metering area to the area<br>where you want to obtain optimum<br>exposure.                                                                                                    | (Online<br>manual) |

| Problem                                                                                            | Cause                                                                                                    | Remedy                                                                                                    | Page               |
|----------------------------------------------------------------------------------------------------|----------------------------------------------------------------------------------------------------|----------------------------------------------------------------------------------------------------|--------------------|
| e) Picture is too dark.                                                                            | AE lock, which was set when the exposure time was shorter than the currently required exposure time, is active.    | Cancel AE lock.                                                                                                    | (Online<br>manual) |
|                                                                                                    | The output highlight level adjustment is too low.                                                                  | Reset the current level adjustment and adjust the optimum level again.                                                                                     | (Online<br>manual) |
|                                                                                                    | The microscope illumination is too dark.                                                                           | Increase the microscope illumination<br>intensity or disengage the existing ND<br>filter to increase brightness.                                           |                    |
| f) The colors in the picture are strange.                                                          | The area selected in white balance adjustment was improper.                                                        | Select a white area as the rectangular white balance adjustment area.                                                                                      | (Online<br>manual) |
|                                                                                                    | The RGB balance is adjusted improperly in manual white balance adjustment.                                         | Perform manual white balance<br>adjustment to adjust the RGB color<br>balance to obtain optimum colors.                                                    | (Online<br>manual) |
|                                                                                                    | The area selected in black balance adjustment was improper.                                                        | Select a black area as the rectangular black balance adjustment area.                                                                                      | (Online<br>manual) |
|                                                                                                    | The screen color setting of the computer is incorrect.                                                             | Set the computer display color to 24-<br>bit color or higher. The recommended<br>setting is 32-bit color.                                                  | _                  |
| g) The picture is not in focus.                                                                    | The microscope is not focused properly                                                                             | Adjust the focus correctly with the fine adjustment knob.                                                                                                  | -                  |
|                                                                                                    | The aperture iris diaphragm of the condenser is open too wide.                                                     | Close the aperture iris diaphragm a little.                                                                                                    | _                  |
|                                                                                                    | The field iris diaphragm is not set properly.                                                                      | Adjust the field iris diaphragm until the image circumscribes the field of view.                                                                           | -                  |
|                                                                                                    | Lens components of the microscope are<br>contaminated or the cover glass on the<br>front of the camera is stained. | Clean the objective, photography lens,<br>condenser and/or window lens of the<br>microscope, or clean the cover glass<br>on the bottom of the camera head. | 6                  |
|                                                                                                    | The microscope and/or camera are subjected to vibration during recording.                                          | Record images in an environment in<br>which the microscope and camera<br>are not vibrated. It is effective to use<br>an anti-vibration bench.              |                    |
| h) The 4140 x 3096 and 2070 x 1548<br>images are not neat.                                         | The camera is subjected to vibration during recording.                                                             | Record images in an environment in<br>which the microscope and camera<br>are not vibrated. It is effective to use<br>an anti-vibration bench.              |                    |
| i) The DP2-TWAIN or DP2-BSW<br>window is not displayed correctly<br>or the menu characters are not | The resolution setting of the screen is incorrect.                                                                 | Set the resolution setting at 1280 x 1024 or more in the property of the screen.                                                                           | _                  |
| displayed correctly.                                                                               | The large font has been selected for the font size of the screen.                                                  | Select a small font in the property of the screen.                                                                                                    | -                  |
| j) External trigger signal is not output.                                                          | External triggering is not enabled.                                                                                | Enable external triggering on the DP2-<br>BSW.                                                                                                    | (Online<br>manual) |
| <ul> <li>k) Still image cannot be recorded<br/>using the external trigger input.</li> </ul>        | External triggering is not enabled.<br>© DP2-BSW Ver. 2.1 is not compatible<br>with the trigger input.             | Enable external triggering on the DP2-<br>BSW.                                                                                                    | (Online<br>manual) |

# **10** SOFTWARE UNINSTALLATION

#### 1. Windows<sup>®</sup>Vista

- 1. Click on the [Start] button and select [Control Panel].
- 2. Click on [Uninstall a Program] under [Programs].
- 3. When the [Uninstall or change a program] window appears, select [OLYMPUS DP2-TWAIN] and click on the [Uninstall] button.
- 4. The [User Account control] dialog box appears to ask you "Windows needs your permission to continue". Click on the [Continue] button.
- 5. The [Question] dialog box appears to ask you "Do you really want to uninstall OLYMPUS DP2-TWAIN?". Click on the [Yes] button. Uninstalling will start.
- 6. The [Question] dialog box appears again to ask you "Do you want to retain the application's uscr specific settings?". Click on the [Yes] button to retain the settings. If you do not want to retain the settings, click on the [No] button.
- 7. When the [Maintenance Complete] dialog box appears, click on the [Finish] button. Now the application is deleted.

#### 2. Windows<sup>®</sup>XP

- 1. Click on the [Start] button and select [Control Panel].
- 2. Click on [Add or Remove Programs].
- 3. When the [Add or Remove Programs] window appears, select [OLYMPUS DP2-TWAIN] under [Currently installed programs] and click on the [Remove] button.
- 4. The [Question] dialog box appears to ask you "Do you really want to uninstall OLYMPUS DP2-TWAIN?". Click on the [Yes] button. Uninstalling will start.
- 5. The [Question] dialog box appears again to ask you "Do you want to retain the application's user specific settings?". Click on the [Yes] button to retain the settings. If you do not want to retain the settings, click on the [No] button.
- 6. When the [Maintenance Complete] dialog box appears, click on the [Finish] button. Now the application is deleted.

## PROPER SELECTION OF THE POWER SUPPLY CORD

If no power supply cord is provided, please select the proper power supply cord for the equipment by referring to "Specifications" and " Certified Cord " below:

# CAUTION: In case you use a non-approved power supply cord for Olympus products, Olympus can no longer warrant the electrical safety of the equipment.

#### Specifications

| Voltage Rating         | 125V AC (for 100-120V AC area) or, 250V AC (for 220-240V AC area)             |
|------------------------|-------------------------------------------------------------------------------|
| Current Rating         | 6A minimum                                                                    |
| Temperature Rating     | 60°C minimum                                                                  |
| Length                 | 3.05 m maximum                                                                |
| Fittings Configuration | Grounding type attachment plug cap. Opposite terminates in molded-on IEC con- |
|                        | figuration appliance coupling.                                                |

### Table 1 Certified Cord

A power supply cord should be certified by one of the agencies listed in Table 1, or comprised of cordage marked with an agency marking per Table 1 or marked per Table 2. The fittings are to be marked with at least one of agencies listed in Table 1. In case you are unable to buy locally in your country the power supply cord which is approved by one of the agencies mentioned in Table 1, please use replacements approved by any other equivalent and authorized agencies in your country.

| Country   | Agency | Certification<br>Mark | Country Agency    |                                  | Certification<br>Mark |  |
|-----------|--------|-----------------------|-------------------|----------------------------------|-----------------------|--|
| Argentina | IRAM   | RAD                   | Italy             | IMQ                              |                       |  |
| Australia | SAA    | A                     | Japan             | JET, JQA, TÜV,<br>UL-APEX / MITI |                       |  |
| Austria   | ÖVE    | ØVE                   | Netherlands       | KEMA                             | KEMA                  |  |
| Belgium   | CEBEC  |                       | Norway            | NEMKO                            | $\mathbb{N}$          |  |
| Canada    | CSA    | (SP)                  | Spain             | AEE                              | G                     |  |
| Denmark   | DEMKO  | D                     | Sweden            | SEMKO                            | S                     |  |
| Finland   | FEI    | F                     | Switzerland       | SEV                              | (†<br>5               |  |
| France    | UTE    |                       | United<br>Kingdom | ASTA<br>BSI                      | €, 🛇                  |  |
| Germany   | VDE    | <u>ere</u>            | U.S.A.            | UL                               | (ŲL)                  |  |
| Ireland   | NSAI   | Ø                     |                   |                                  |                       |  |

## Table 2 HAR Flexible Cord

#### APPROVAL ORGANIZATIONS AND CORDAGE HARMONIZATION MARKING METHODS

| Approval Organization                                       | Approval Organization Printed or Embossed Harmoniza-<br>tion Marking (May be located on jacket or insulation of internal wir- |             | Alternative Marking Utilizing<br>Black-Red-Yellow Thread (Length<br>of color section in mm) |        |    |
|-------------------------------------------------------------|----------------------------------------------------------------------------------------------------|-------------|---------------------------------------------------------------------------------------------|--------|----|
|                                                             | ing)                                                                                                    | Black       | Red                                                                                         | Yellow |    |
| Comite Electrotechnique Belge<br>(CEBEC)                    | CEBEC                                                                                                    | <har></har> | 10                                                                                          | 30     | 10 |
| Verband Deutscher Elektrotechniker<br>(VDE) e.V. Prüfstelle | <vde></vde>                                                                                                    | <har></har> | 30                                                                                          | 10     | 10 |
| Union Technique de l'Electricite´<br>(UTE)                  | USE                                                                                                    | (HAR)       | 30                                                                                          | 10     | 30 |
| Instituto Italiano del Marchio di<br>Qualita' (IMQ)         | IEMMEQU                                                                                                    | (HAR)       | 10                                                                                          | 30     | 50 |
| British Approvals Service for Electric<br>Cables (BASEC)    | BASEC                                                                                                    | (HAR)       | 10                                                                                          | 10     | 30 |
| N.V. KEMA                                                   | KEMA-KEUR                                                                                                    | (HAR)       | 10                                                                                          | 30     | 30 |
| SEMKO AB Svenska Elektriska<br>Materielkontrollanstalter    | SEMKO                                                                                                    | (HAR)       | 10                                                                                          | 10     | 50 |
| Österreichischer Verband für<br>Elektrotechnik (ÖVE)        | (ÖVE)                                                                                                    | (HAR)       | 30                                                                                          | 10     | 50 |
| Danmarks Elektriske Materialkontroll<br>(DEMKO)             | (DEMKO)                                                                                                    | (HAR)       | 30                                                                                          | 10     | 30 |
| National Standards Authority of Ireland<br>(NSAI)           | (NSAI)                                                                                                    | (HAR)       | 30                                                                                          | 30     | 50 |
| Norges Elektriske Materiellkontroll<br>(NEMKO)              | NEMKO                                                                                                    | (HAR)       | 10                                                                                          | 10     | 70 |
| Asociacion Electrotecnica Y<br>Electronica Espanola (AEE)   | (UNED)                                                                                                    | (HAR)       | 30                                                                                          | 10     | 70 |
| Hellenic Organization for Standardization (ELOT)            | ELOT                                                                                                    | (HAR)       | 30                                                                                          | 30     | 70 |
| Instituto Portages da Qualidade<br>(IPQ)                    | np                                                                                                    | (HAR)       | 10                                                                                          | 10     | 90 |
| Schweizerischer Elektro<br>Technischer Verein (SEV)         | SEV                                                                                                    | (HAR)       | 10                                                                                          | 30     | 90 |
| Elektriska Inspektoratet                                    | SETI                                                                                                    | (HAR)       | 10                                                                                          | 30     | 90 |

Underwriters Laboratories Inc. (UL) Canadian Standards Association (CSA) SV, SVT, SJ or SJT, 3 X 18AWG

SV, SVT, SJ or SJT, 3 X 18AWG

# MEMO

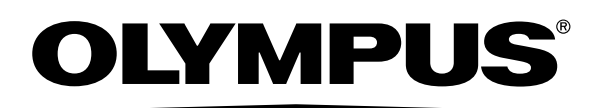

OLYMPUS CORPORATION Shinjuku Monolith, 3-1, Nishi Shinjuku 2-chome, Shinjuku-ku, Tokyo, Japan OLYMPUS LIFE SCIENCE EUROPA GMBH Postfach 10 49 08, 20034, Hamburg, Germany OLYMPUS AMERICA INC. 3500 Corporate Parkway, P.O. Box 610, Center Valley, PA 18034-0610, U.S.A. OLYMPUS SURGICAL & INDUSTRIAL AMERICA INC. One Corporate Drive, Orangeburg, NY 10962, U.S.A. OLYMPUS SINGAPORE PTE LTD. 491B River Valley Road, #12-01/04 Valley Point Office Tower, Singapore 248373 OLYMPUS AUSTRALIA PTY. LTD. 31 Gilby Road, Mount Waverley, VIC., 3149, Australia OLYMPUS LATIN AMERICA, INC. 5301 Blue Lagoon Drive, Suite 290 Miami, FL 33126, U.S.A.